# PETUNJUK PRAKTIKUM BASIS DATA

PP/TIF/BD/III/R2

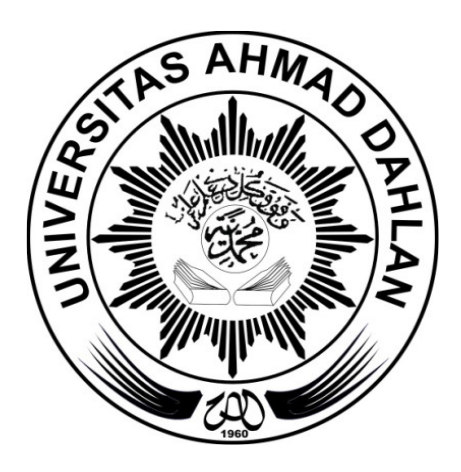

Disusun oleh : Dewi Soyusiawaty Andri Pranolo

Laboratorium Basis Data Program Studi Teknik Informatika Fakultas Teknologi Industri UNIVERSITAS AHMAD DAHLAN 2018

#### Kata Pengantar

Puji dan syukur kita panjatkan kepada Allah SWT yang telah memberi rahmat dan hidayahNya sehingga penyusunan revisi petunjuk praktikum Basis Data ini akhirnya bisa diselesaikan. Modul ini disusun sebagai panduan untuk pelaksanaan praktikum mata kuliah Basis Data di lingkungan Program Studi Teknik Informatika Universitas Ahmad Dahlan.

Materi yang disajikan sudah diurutkan disesuaikan dengan perencanaan mata kuliah tersebut, sehingga insyaAllah mahasiswa dapat dengan mudah memahami. Pada setiap pertemuan diberikan penjelasan tentang teori terkait materi yang diberikan dan langkah praktikum berisi tahapan kegiatan yang harus dilakukan mahasiswa/praktikan pada saat praktikum.

Penulis menyadari masih banyak ketidaksempurnaan pada penulisan ini, baik isi maupun redaksinya, oleh karenanya kritik dan saran yang membangun diharapkan dapat memperbaiki untuk tahun-tahun berikutnya.

Terima kasih kepada semua pihak yang telah membantu baik secara langsung ataupun tidak terhadap terselesaikannya petunjuk praktikum ini. Akhir kata, insyaAllah dapat bermanfaat bagi siapa saja yang membutuhkannya.

Penyusun

# **DAFTAR ISI**

| Kata Pengantar                              | i  |
|---------------------------------------------|----|
| Daftar Isi                                  | ii |
| Pemahaman Kasus dengan Identifikasi Entitas | 1  |
| Pengolahan Data                             |    |
| Relasi Tabel                                |    |
| PHP & MySQL                                 | 19 |
| DDL dan DML                                 | 31 |
| Fungsi Agregasi                             | 41 |
| Query dari Relasi Tabel                     | 45 |
| Relasi Tabel dengan Join                    | 50 |
| Subquery                                    | 54 |

#### Pemahaman Kasus dengan Identifikasi Entitas

Pertemuan ke: 1Alokasi Waktu: 2,5 jam (150 menit)

#### Kompetensi Dasar :

- 1. Praktikan mampu mengenal MySQL dan Database Management System.
- 2. Praktikan mampu memahami tabel, tipe data dan primary key dalam *Database Management System*.
- 3. Praktikan mampu mengidentifikasi entitas pada suatu kasus yang disediakan.

Indikator : Create Database, Create Table

#### A. Pendahuluan

#### 1. Tabel dan Atribut

Entitas atau tabel merupakan individu atau objek yang memiliki sesuatu yang nyata (eksistensinya) dan dapat dibedakan dari sesuatu yang lain. Atribut adalah karakteristik atau ciri yang mendefinisikan entitas sehingga dapat membedakan antara entitas satu dengan entitas lainnya. Dalam sebuah entitas pasti memiliki satu atau lebih atribut untuk mendefinisikan karakteristik dari entitas tersebut. Contoh atribut dari Entitas Mahasiswa yaitu nama, nim, kelas.

## 2. Mengenal MySQL

MySQL adalah Sebuah program database server yang mampu menerima dan mengirimkan datanya sangat cepat, multi user serta menggunakan peintah dasar SQL (Structured Query Language). MySQL merupakan dua bentuk lisensi, yaitu Free Software dan Shareware. MySQL yang biasa kita gunakan adalah MySQL Free Software yang berada dibawah Lisensi GNU/GPL (General Public License). MySQL merupakan sebuah database server yang free, artinya kita bebas menggunakan database ini untuk keperluan pribadi atau usaha tanpa harus membeli atau membayar lisensinya.

MySQL pertama kali dirintis oleh seorang programmer database bernama Michael Widenius. Selain database server, MySQL juga merupakan program yang dapat mengakses suatu database MySQL yang berposisi sebagai Server, yang berarti program kita berposisi sebagai Client. Jadi MySQL adalah sebuah database yang dapat digunakan sebagai Client mupun server. Database MySQL merupakan suatu perangkat lunak database yang berbentuk database relasional atau disebut Relational Database Management System (RDBMS) yang menggunakan suatu bahasa permintaan yang bernama SQL (Structured Query Language).

Database MySQL memiliki beberapa kelebihan dibanding database lain, antara lain :

- a. MySQL merupakan Database Management System (DBMS).
- MySQL sebagai Relation Database Management System (RDBMS) atau disebut dengan database Relational.
- c. MySQL Merupakan sebuah database server yang free, artinya kita bebas menggunakan database ini untuk keperluan pribadi atau usaha tanpa harus membeli atau membayar lisensinya.
- d. MySQL merupakan sebuah database client.
- e. MySQL mampu menerima query yang bertupuk dalam satu permintaan atau Multi Threading.
- f. MySQL merupakan Database yang mampu menyimpan data berkapasitas sangat besar hingga berukuran GigaByte sekalipun.
- g. MySQL diidukung oleh driver ODBC, artinya database MySQL dapat diakses menggunakan aplikasi apa saja termasuk berupa visual seperti Visual Basic, PHP dan Delphi.

- MySQL merupakan Database Server yang multi user, artinya database ini tidak hanya digunakan oleh satu pihak orang akan tetapi dapat digunakan oleh banyak pengguna.
- i. MySQL mendukung field yang dijadikan sebagai kunci primer dan kunci unik (Unique).
- j. MySQL memliki kecepatan dalam pembuatan table maupun update table.

## 3. Pemahaman Kasus pada Sistem Informasi Perpustakaan

Saat meminjam buku di perustakaan, seseorang akan melakukan registrasi terlebih dahulu. Kemudian, data peminjam akan disimpan oleh sistem dalam basis data. Setelah itu baru dapat dilakukan berbagai transaksi yaitu peminjaman buku, perpanjangan peminjaman buku, perpanjangan peminjaman buku, pengembalian buku, dan pembayaran denda. Seluruh transaksi yang dilakukan disimpan dalam basis data dan dapat diakses kembali oleh sistem sesuai dengan kebutuhan.

Peminjaman dapat mencari buku yang akan dipinjam dengan menekan tombol find atau search. Setelah itu sistem informasi akan berinteraksi dengan basis data perpustakaan untuk mencari buku tersebut. Lalu hasil pencarian akan ditampilkan pada layar. Melalui interaksi yang terjadi antara sistem informasi dengan basis data, petugas perpustakaan dapat mengetahui secara otomatis jika peminjaman buku lebih dari ketentuan yang berlaku, peminjam belum mengembalikan buku tetapi akan meminjam lagi buku yang lain, dan pemberitahuan ada yang kena denda pada hari H. Data yang disimpan dalam basis data meliputi : Data buku, misalnya kode buku, judul buku, pengarang, penerbit, dan tahun terbit.

Data peminjam, misalnya nomor peminjam, nama peminjam, alamat, nomor telepon, dan email

Data petugas perpustakaan,

misalnya nomor induk karyawan, jabatan dan level.

Data transaksi peminjaman,

misalnya tanggal pinjam, kode buku, jumlah buku, nomor peminjam, dan lama pinjaman. Data transaksi perpanjangan peminjaman, misal tgl perpanjangan, kode buku, jml buku diperpanjang, no peminjam, perpanjangan ke berapa, dan alasan

Data transaksi pengembalikan buku, misal tgl pengembalian, kode buku, jumlah buku yang dikembalikan, nomor peminjam.

Data transaksi pemb denda, misal tgl denda, kode buku, jml buku yang kena denda, nomor peminjam, status lunas.

# B. Petunjuk Praktikum

# 1. Mengakses PHPMyAdmin dengan XAMPP

Jalankan XAMPP Control Panel hingga muncul jendela aplikasi XAMPP Control Panel. Kemudian klik tombol Start pada modul Apache dan MySQL. Modul Apache digunakan untuk mengakses PHPMyAdmin pada browser sehingga lebih mudah dalam mengakses MySQL karena menggunakan GUI (Graphical User Interface). Modul MySQL digunakan untuk melayani request atau query yang diterima dari PHPMyAdmin.

| 🔀 XAMPP Control Panel v3.2.1 [Compiled: May 7th 2013] –                                                                                                    |           |            |             |         |       |        |      |        |        |  |  |  |
|----------------------------------------------------------------------------------------------------|-----------|------------|-------------|---------|-------|--------|------|--------|--------|--|--|--|
| 8                                                                                                    | XAI       | MPP Contro | ol Panel v3 | .2.1    |       |        |      | 🥜 C    | onfig  |  |  |  |
| Modules<br>Service                                                                                                    | Module    | PID(s)     | Port(s)     | Actions |       |        |      | 🥘 Ne   | etstat |  |  |  |
|                                                                                                    | Apache    |            |             | Start   | Admin | Config | Logs | - 💽 S  | Shell  |  |  |  |
|                                                                                                    | MySQL     |            |             | Start   | Admin | Config | Logs | 🔁 Ex   | plorer |  |  |  |
|                                                                                                    | FileZilla |            |             | Start   | Admin | Comig  | Logs | 🚽 🛃 Se | rvices |  |  |  |
|                                                                                                    | Mercury   |            |             | Start   | Admin | Config | Logs | 0 H    | Help   |  |  |  |
|                                                                                                    | Tomcat    |            |             | Start   | Admin | Config | Logs |        | Quit   |  |  |  |
| 23:41:44       [Apache]       Attempting to start Apache app         23:41:45       [mysql]       Autostart active: starting         23:41:45       [mysql]       Attempting to start MySQL app         23:41:45       [Apache]       Status change detected: running         23:41:45       [Mysql]       Status change detected: running         23:41:45       [Apache]       Status change detected: running         23:41:53       [Apache]       Attempting to stop Apache (PID: 5688)         23:41:54       [mysql]       Attempting to stop MySQL (PID: 10428)         23:41:54       [mysql]       Status change detected: stopped         23:41:54       [mysql]       Status change detected: stopped |           |            |             |         |       |        |      |        |        |  |  |  |

Kemudian membuka browser (Chrome, Mozilla, Opera, dll) dan mengaksesnya dengan mengetikkan "localhost/phpmyadmin" pada kolom isian URL, sehingga muncul seperti pada gambar di baawah ini.

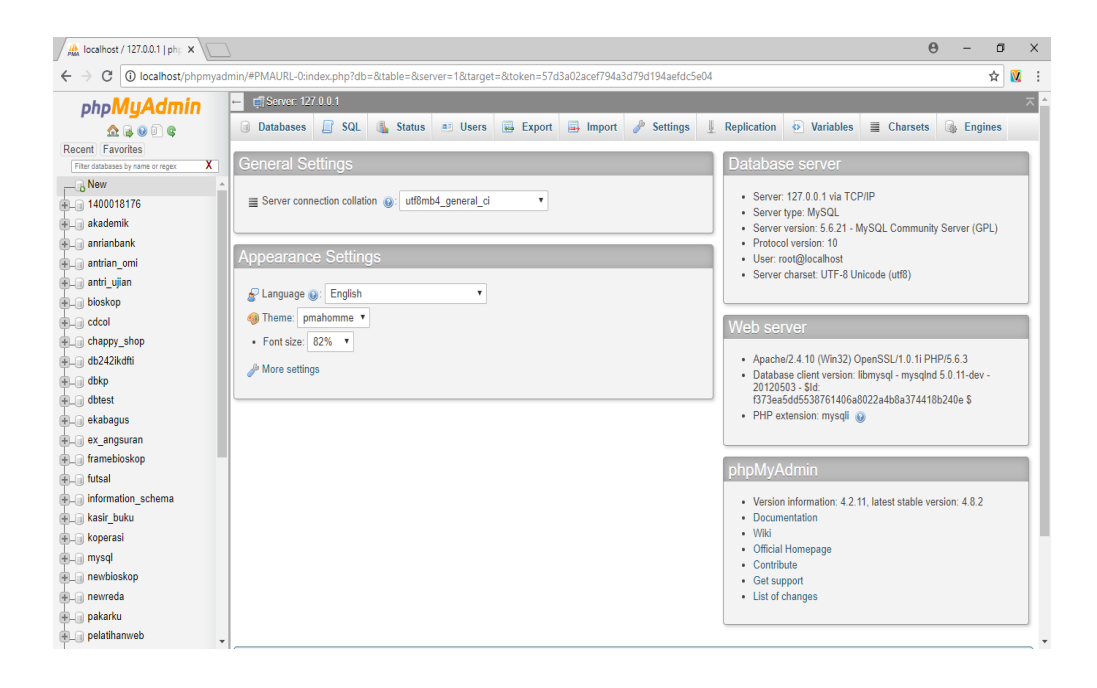

#### 2. Membuat Database

Pilih menu "new" kemudian isi nama database pada kolom yang sudah disediakan, untuk keseragaman nama database diisi dengan "3 digit nim terakhir db" kemudian pilih "create".

|                                   | yadınıny - Timtorte Tiberver |                                                                                                 | A                             |
|-----------------------------------|------------------------------|-------------------------------------------------------------------------------------------------|-------------------------------|
| ohoMuAdmin                        | ← 👘 Server: 127.0.0          |                                                                                                 |                               |
| 0 R 0 0 0                         | 🗊 Databases 📗                | SQL 🖺 Status 🖭 Users 🔜 Export 🖳 Import 🥜 Settings 📗 Replication 💿 Va                            | ariables 🔳 Charsets 🕞 Engines |
| cent Favorites                    |                              |                                                                                                 |                               |
| iter databases by name or regex X |                              |                                                                                                 |                               |
| New                               | Databases                    |                                                                                                 |                               |
| 1400010170                        |                              |                                                                                                 |                               |
| akademik                          | Reate database               | 9                                                                                               |                               |
| anrianbank                        | 176 db                       | Collation • Create                                                                              |                               |
| antrian_omi                       |                              |                                                                                                 |                               |
| j antri_ujian                     | A Note Enabling th           | database statistics here might cause heavy traffic between the web server and the MvSQL server. |                               |
| bioskop                           |                              |                                                                                                 |                               |
| ) cdcol                           | Database                     | A H H                                                                                           |                               |
| ) chappy_shop                     | 1400018176                   | latint swetish ci wil Check Privilenes                                                          |                               |
| ) db242ikdfti                     | akadamik                     | latint swedish ci. a: Check Privilenes                                                          |                               |
| ) dbkp                            | anrianhank                   | latint medich ci au Chack Privilanes                                                            |                               |
| dbtest                            |                              | latist swetch si as Chock Privilages                                                            |                               |
| ) ekabagus                        | antilan_oni                  | Tacting subtract and Oneck Privileges                                                           |                               |
| ) ex_angsuran                     | antri_ujian                  | Iatini_skedish_ci_a_ Oheck Pilvileges                                                           |                               |
| j framebioskop                    | Dioskop                      | latini_siedish_ci_al_Check Phyleges                                                             |                               |
| ji futsal                         | Cacol                        | latini_general_ci all Check Privileges                                                          |                               |
| information_schema                | chappy_shop                  | latin1_swedish_c1 as Check Privileges                                                           |                               |
| ) kasir_buku                      | db242ikdfti                  | latin1_swedish_ci 📧 Check Privileges                                                            |                               |
| koperasi                          | □ dbkp                       | latin1_swedish_ci a: Check Privileges                                                           |                               |
| ij mysql                          | dbtest                       | latin1_swedish_ci an Check Privileges                                                           |                               |
| ) newbioskop                      | 🗆 ekabagus                   | latin1_swedish_ci al Check Privileges                                                           |                               |
| newreda                           | - A andeuran                 | latint wetter of we Check Privilence                                                            |                               |

# 3. Membuat Tabel

Membuat tabel dengan nama tabel "mahasiswa" yang memiliki atribut nim, nama, program studi dan alamat. Langkahnya yaitu pilih menu database yang hingga muncul gambar seperti di bawah ini.

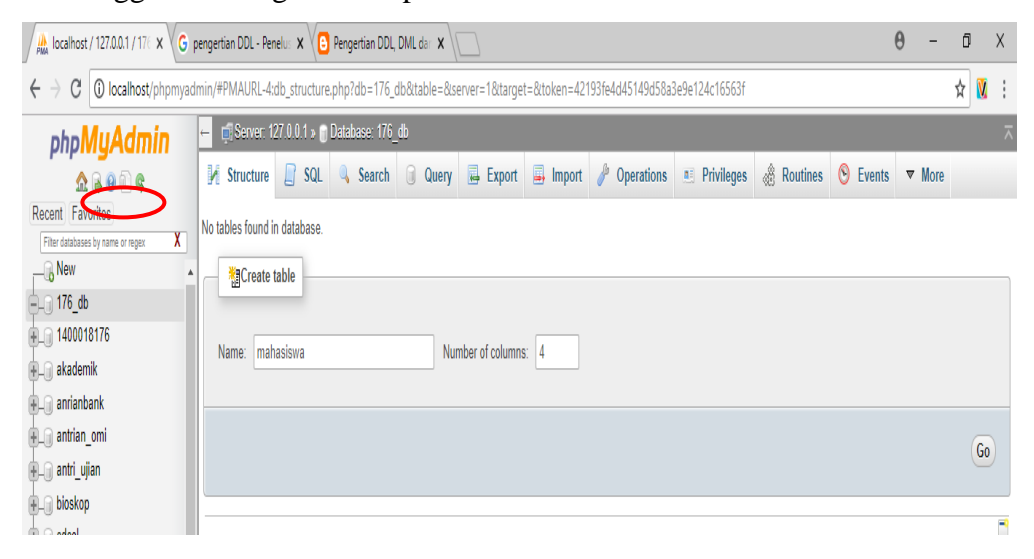

Kemudian mengisi form untuk memberi atribut pada tabel "mahasiswa" yang sudah dibuat. Pada entitas ini, atribut nim akan digunakan sebagai pembeda pada data yang akan dimasukkan ke dalam tabel atau sering disebut *primary key*. Atribut nim, nama dan program studi diidentifikasi dengan tipe VARCHAR dengan panjang karakter yang disesuaikan dengan keinginan programmer. Sedangkan atribut alamat diidentifikasi dengan tipe TEXT karena memiliki jumlah karakter yang lebih panjang.

| Table name: | mahasiswa     |                | Add 1                          | column(s) Go | )         |               |           |         |
|-------------|---------------|----------------|--------------------------------|--------------|-----------|---------------|-----------|---------|
|             |               |                |                                |              |           | Structure 😡   |           |         |
| Name        | Туре 😡        | Length         | /Values 😡 Default              | 0            | Collation | Attributes No | ull Index | A_I Com |
| nim         | VARCHA        | AR <b>*</b> 10 | None                           | T            | •         | <b>T</b>      | <b>T</b>  |         |
| nama        | VARCHA        | AR 🔻 50        | None                           | Y            | •         | <b>.</b>      | Y         |         |
| prodi       | VARCHA        | AR <b>*</b> 50 | None                           | v            | T         | <b></b>       | ¥         |         |
| alamat      | TEXT          | <b>Y</b>       | None                           | ٣            | •         | <b>T</b>      | ¥         |         |
| Table comm  | nents:        |                | Storage Engine: ()<br>InnoDB V | Collation:   | Ţ         |               |           |         |
| PARTITION   | definition: 😡 |                |                                |              |           |               |           |         |

Kemudian pada atribut nim, karena sebagai primary key maka pada index diisi dengan PRIMARY kemudian pilih "Save".

| Table name: | mahasiswa    | Add             | 1 column(s) G      | 0         |                   |                   |     |
|-------------|--------------|-----------------|--------------------|-----------|-------------------|-------------------|-----|
|             |              |                 |                    |           | Structure 😡       |                   |     |
| Name        | Туре 😡       | Length/Values 😡 | Default 😡          | Collation | Attributes Null I | ndex <u>A</u> l ( | Com |
| nim         | VARCHAR      | • 10            | None               | T         | •                 | PRIMARY •         | <   |
| nama        | VARCHAR      | • 50            | None •             | •         | <b></b>           | ¥                 |     |
| prodi       | VARCHAR      | • 50            | None •             | Ţ         | <b></b>           | ¥                 |     |
| alamat      | TEXT         | •               | None •             | •         | <b>T</b>          | <b>v</b>          |     |
| Table comme | nts:         | Storage En      | gine: 😡 Collation: |           |                   |                   |     |
|             |              | InnoDB          | •                  | ٣         |                   |                   |     |
| PARTITION d | efinition: 🧕 |                 |                    |           |                   |                   |     |
|             | /            |                 |                    |           |                   |                   |     |

#### **Pengolahan Data**

Pertemuan ke: 2Alokasi Waktu: 2,5 jam (150 menit)

#### Kompetensi Dasar :

- 1. Praktikan mampu mengenal MySQL dan Database Management System.
- 2. Praktikan mampu memahami tabel, tipe data dan primary key dalam *Database Management System*.
- 3. Praktikan mampu mengidentifikasi entitas pada suatu kasus yang disediakan.
- 4. Praktikan mampu mengolah data pada tabel yang meliputi menambah data, menghapus data dan mengedit data.

**Indikator** : Insert, Update, Delete

#### A. Pendahuluan

Basis Data adalah suatu kumpulan data terhubung yang disimpan secara bersama-sama pada suatu media, yang diorganisasikan berdasarkan sebuah skema atau struktur tertentu, dan dengan *software* untuk melakukan manipulasi untuk kegunaan tertentu. Operasi dasar basis data :

- a. Create database
- b. Drop database
- c. Create table
- d. Drop table
- e. Insert
- f. Retrieve / Search
- g. Update
- h. Delete

## B. Petunjuk Praktikum

## 1. Insert Data

Pada langkah ini digunakan untuk menginputkan data ke dalam tabel "mahasiswa", sebagai contoh akan diinputkan sebanyak 3 data. Langkah menambahkan data adalah sebagai berikut :

a. Pilih menu "Insert" sehingga muncul seperti pada gambar di bawah ini.

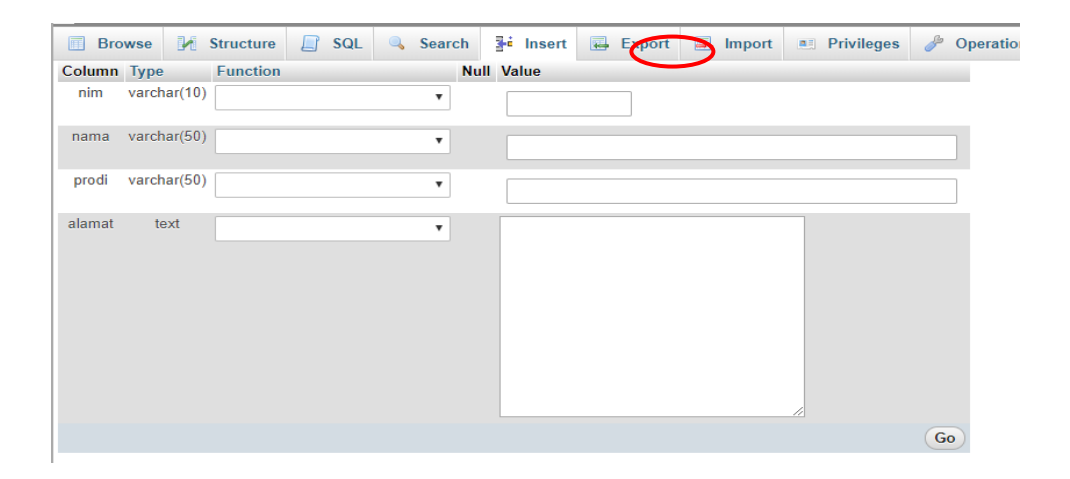

b. Kemudian isi field atau kolom isian pada bagian value kemudian pilih "Go", seperti pada gambar di bawah ini.

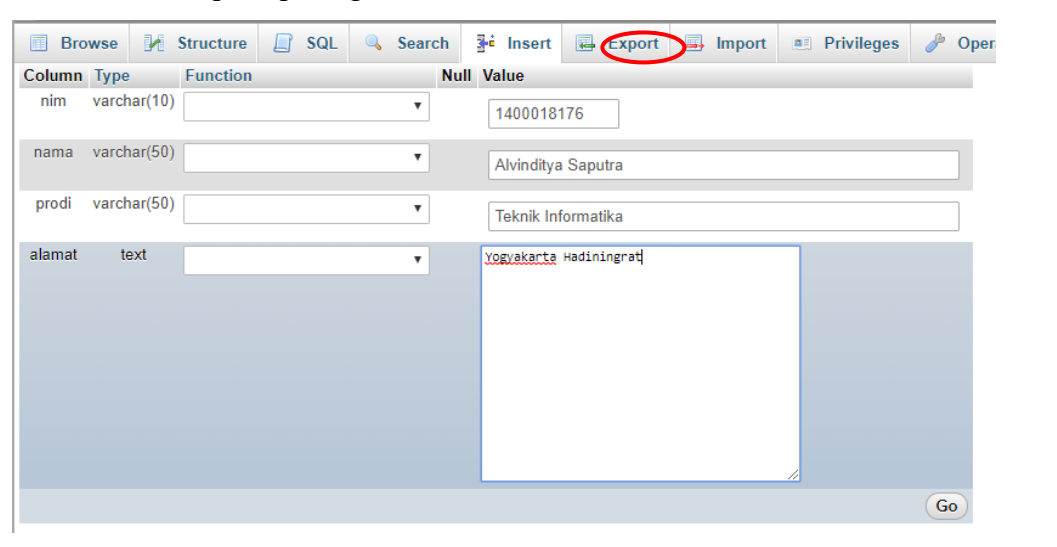

c. Untuk memeriksa apakah data sudah masuk ke dalam database, dapat dilakukan dengan cara pilih pada menu"Browse". Seperti pada gambar di bawah ini.

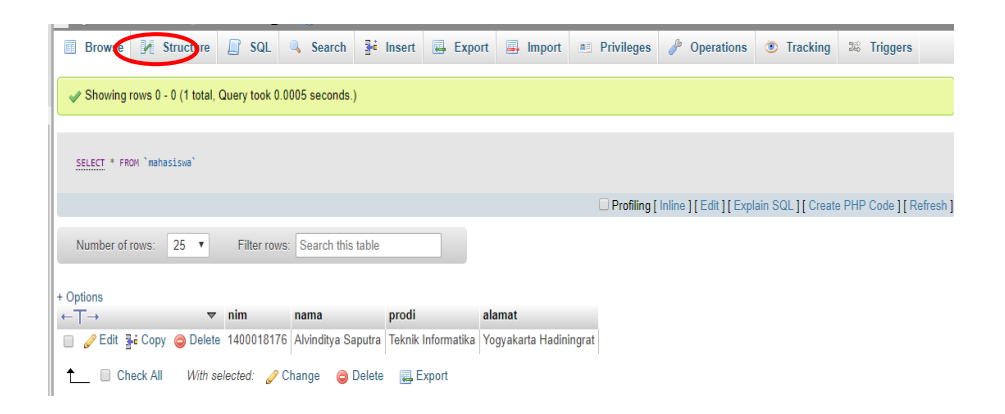

Ulangi langkah menginputkan data hingga terdapat 3 data dalam tabel "mahasiswa". Perlu diketahui bahwa atribut nim sebagai primary key, sehingga pada value yang diinputkan tidak boleh sama.

#### 2. Read Data

Pada langkah ini digunakan untuk membaca atau mengambil data yang terdapat pada tabel mahasiswa. Terdapat beberapa query untuk membaca data sesuai yang ingin ditampilkan.

- a. SELECT \* : Untuk membaca data dengan seluruh atribut yang ditampilkan. Query : SELECT \* FROM nama\_tabel.
- b. SELECT : Untuk membaca data dengan satu atau lebih atribut yang ditampilkan. Query : SELECT atribut\_1, atribut\_2 FROM nama\_tabel.
- c. SELECT ... WHERE : Untuk membaca data dengan suatu kondisi yang diinginkan. Query : SELECT \* FROM nama\_tabel WHERE id = 1.

Langkah menampilkan data adalah sebagai berikut :

a. Pilih menu SQL pada PHPMyAdmin sehingga seperti pada gambar dibawah ini.

| Browse      | 🖌 Struc     | ture 🤇        | QL Searc         | h 👫 Insert     | 🐱 Export | 📑 Import | n: Privileges | 🥜 Operations                              | Tracking | 28 Triggers |          |
|-------------|-------------|---------------|------------------|----------------|----------|----------|---------------|-------------------------------------------|----------|-------------|----------|
| Run SQL     | query/quer  | ies on databa | ase 176_db: 🔞    |                |          |          |               |                                           |          |             |          |
| 1  ŞELECT   | * FROM `mah | asiswa' WHERE | 1                |                |          |          |               | Columns<br>nim<br>nama<br>prodi<br>alamat |          |             | *        |
| Bookmark th | nis SQL que |               |                  |                | Clear    |          |               | «                                         |          |             | <b>v</b> |
| [Delimiter  | ;           | Show this     | query here again | Retain query l | box      |          |               |                                           |          |             | Go       |

b. Misalkan data yang akan ditampilkan yaitu mahasiswa dengan nim 1400018176. Maka query yang dibutuhkan yaitu SELECT \* FROM mahasiswa WHERE nim = '1400018176'. Kemudian pilih "Go", sehingga tampak seperti pada gambar di bawah ini.

| <br>Browse | K Structure       | SQL          | Search           | <b>≩</b> e Insert | Export | 📕 Import | Privileges | Þ  | Operations                                | Tracking | 26 Triggers |          |
|------------|-------------------|--------------|------------------|-------------------|--------|----------|------------|----|-------------------------------------------|----------|-------------|----------|
| Run SQL    | query/queries on  | database 1   | 76_db: 😡         |                   |        |          |            |    |                                           |          |             |          |
| 1 SELECT   | * FROM `mahasiswa | `WHERE nin = | '1400018176'     |                   |        |          |            |    | Columns<br>nim<br>nama<br>prodi<br>alamat |          |             | •        |
| SELEC      | T*) SELECT        | INSERT       | UPDATE           | DELETE            | Clear  |          |            | 11 | «                                         |          |             | <b>•</b> |
| Delimiter  | ; ] <b>⊘</b> Sh   | ow this quer | y here again 🗌 F | Retain query b    | ox     |          |            |    |                                           |          |             | Go       |

|   | Browse       | M Structure          | 📄 SQL         | Search            | <mark>≣-</mark> ∎ Insert | Export         | 📑 Import 🔳          | Privile |
|---|--------------|----------------------|---------------|-------------------|--------------------------|----------------|---------------------|---------|
|   | Show query b | ox                   |               |                   |                          |                |                     |         |
|   | Showing i    | rows 0 - 0 (1 total, | Query took 0  | .0006 seconds.    | )                        |                |                     |         |
|   | SELECT * FRO | OM `mahasiswa` WHEF  | RE nim = '140 | 90181 <b>7</b> 6' |                          |                |                     |         |
| I |              |                      |               |                   |                          |                |                     | Prot    |
|   | Number of    | rows: 25 🔻           | Filter row    | vs: Search this   | table                    |                |                     |         |
| I | + Options    |                      |               |                   |                          |                |                     |         |
| I | +T→          | ~                    | nim           | nama              | prodi                    | al             | amat                |         |
|   | 🔲 🥜 Edit 📱   | 🕯 Copy 🎯 Velete      | e 14000 817   | 6 Alvinditya Sa   | aputra Teknik            | Informatika Yo | ogyakarta Hadiningr | at      |
| ļ | 🗙 🔲 Ch       | eck All With s       | elected: 🥜    | Change 🤤          | Delete 🛛 🜉 E             | xport          |                     |         |

# 3. Update Data

Pada langkah ini digunakan untuk mengubah atau memodifikasi nilai atribut atau data dalam tabel atau entitas. Langkah mengubah data atau *update data* adalah sebagai berikut :

 a. Pilih menu "Browse" kemudian klik "edit" pada value atau field yang akan diubah datanya. Seperti pada gambar di bawah ini.

| C   | Brows     | ie 🕅      | Structure         | SQL           | 🔍 Search       | <b>≩</b> ≓ Insert | t 🐺 Export         | 📑 Import      | Privilege |
|-----|-----------|-----------|-------------------|---------------|----------------|-------------------|--------------------|---------------|-----------|
|     | 🖉 Showi   | ng rows ( | ) - 2 (3 total, ( | Query took 0. | 0008 seconds   | .)                |                    |               |           |
|     |           |           |                   |               |                |                   |                    |               |           |
|     | SELECT *  | FROM `ma  | hasiswa`          |               |                |                   |                    |               |           |
|     |           |           |                   |               |                |                   |                    |               | Profili   |
|     |           |           |                   |               |                |                   |                    |               |           |
|     | Number    | of rows:  | 25 🔻              | Filter row    | s: Search this | s table           |                    |               |           |
| Sor | t by key: | None      |                   | •             |                |                   |                    |               |           |
| +0  | ptions    |           |                   |               |                |                   |                    |               |           |
| -   | T→        |           | ~                 | nim           | nama           | р                 | orodi              | alamat        |           |
|     | Edi       | t 😱 Cop   | y 🥥 Delete        | 140001800     | 3 Rahmat Rus   | stamiyanto T      | Feknik Informatika | Sleman        |           |
|     | 🖉 Edi     | t 📑 🖬 Cop | y 🥥 Delete        | 140001817     | 6 Alvinditya S | aputra T          | Feknik Informatika | Yogyakarta Ha | diningrat |
|     | 🥜 Edi     | t 📑 🖬 Cop | y 🥥 Delete        | 140001817     | 7 Sugeng Riy   | adi T             | Feknik Informatika | Bantul        |           |
| t   |           | Check A   | l With se         | lected: 🥜     | Change 🤤       | Delete 🔜          | Export             |               |           |

 Kemudian isi field yang akan diubah, misalkan data yang akan diubah yaitu pada field alamat. Kemudian klik "Go" sehingga seperti pada gambar dibawah ini.

| Column     Type     Function     Null     Value       nim     varchar(10) <ul> <li>1400018003</li> <li>nama</li> <li>varchar(50)</li> <li>varchar(50)</li> <li>Rahmat Rustamiyanto</li> <li>Teknik Informatika</li> <li>alamat       text       stellah diubah datanya</li></ul> | Bro    | wse 🖌       | Structure | SQL | Search | <b>≩</b> i Insert | Export           | 📑 Import | I Privileges | 🥜 Oper |
|----------------------------------------------------------------------------------------------------|--------|-------------|-----------|-----|--------|-------------------|------------------|----------|--------------|--------|
| nim varchar(10)<br>nama varchar(50)<br>prodi varchar(50)<br>Teknik Informatika<br>alamat text<br>Slema Setelah diubah datanya                                                                                                    | Column | Туре        | Function  |     | N      | ull Value         |                  |          |              |        |
| nama     varchar(50)       prodi     varchar(50)       Image: set set set set set set set set set set                                                                                                    | nim    | varchar(10) |           |     | ¥      | 1400018           | 003              |          |              |        |
| prodi varchar(50)  Teknik Informatika alamat text                                                                                                    | nama   | varchar(50) |           |     | ٣      | Rahmat F          | Rustamiyanto     |          |              |        |
| alamat text                                                                                                    | prodi  | varchar(50) |           |     | ٣      | Teknik Int        | formatika        |          |              |        |
|                                                                                                    | alamat | text        |           |     | T      | slenn Set         | elah diubah data | nya      |              |        |

#### 4. Delete Data

Pada langkah ini perintah DELETE digunakan untuk menghapus satu atau lebih data dalam sebuah tabel. Langkah menghapus data yaitu dengan klik "Delete" pada menu "Browse". Seperti pada gambar dibawah ini.

|      | Browse   | S       | tructure | SQL          | Search 📑 Ins        | ert 📕 Export       | 📑 Import      | Privileges        | 6 |
|------|----------|---------|----------|--------------|---------------------|--------------------|---------------|-------------------|---|
| 1    | Number o | f rows: | 25 🔻     | Filter rows: | Search this table   |                    |               |                   |   |
| Sort | by key:  | None    |          | •            |                     |                    |               |                   |   |
| + Op | tions    |         |          |              |                     |                    |               |                   |   |
| (→   | F→       |         | ~        | nim          | nama                | prodi              | alamat        |                   |   |
|      | 🥜 Edit   | Copy    | Oelete   | 1400018003   | Rahmat Rustamiyanto | Teknik Informatika | Sleman Setela | ah diubah datanya | 1 |
|      | 🥜 Edit   | Copy    | Delete   | 1400018176   | Alvinditya Saputra  | Teknik Informatika | Yogyakarta Ha | adiningrat        |   |
|      | 🥜 Edit   | 🖌 Сору  | Delete   | 1400018177   | Sugeng Riyadi       | Teknik Informatika | Bantul        |                   | 1 |

|                 |                    |                  | The second second second second second second second second second second second second second second second s |                       |                                  |               |                   |      |
|-----------------|--------------------|------------------|----------------------------------------------------------------------------------------------------|-----------------------|----------------------------------|---------------|-------------------|------|
| Browse          | M Structure        | SQL              | Search                                                                                                    | <b>≩</b> ∔ Inse       | ert 🐺 Export                     | 📑 Import      | Privileges        | 🥜 Ор |
| Number of ro    | ows: 25 🔻          | Filter rows:     | Search this                                                                                                    | table                 |                                  |               |                   |      |
| Sort by key: No | ne                 |                  |                                                                                                    |                       |                                  |               |                   |      |
| Options         |                    |                  |                                                                                                    |                       |                                  |               |                   |      |
| ←T→             | $\bigtriangledown$ | nim              | nama                                                                                                    |                       | prodi                            | alamat        |                   |      |
| 🔲 🥒 Edit 👫      | Copy 😑 Delete      | 1400018003       | Rahmat Rus                                                                                                    | tamiyanto             | Teknik Informatika               | Sleman Setela | ah diubah datanya |      |
| 🗆 🥒 Edit 强      | Copy 🙆 Delete      | 1400018176       | Alvinditya Sa                                                                                                  | aputra                | Teknik Informatika               | Yoqyakarta Ha | adiningrat        |      |
| 🗆 🥒 Edit 👪      | Copy 🙆 Delete      | 140001817        |                                                                                                    |                       |                                  |               | Ŭ                 |      |
|                 |                    |                  |                                                                                                    |                       |                                  | ×             |                   |      |
| 📩 🗌 Che         | ck All With se     | lected: 🥜        | Do you rea                                                                                                    | illy want t           | o execute "DELET                 | E             |                   |      |
| Number of ro    | ows: 25 🔻          | Filter row       | FROM `176<br>`mahasisw                                                                                         | 5_db`.`m<br>/a`.`nim` | ahasiswa` WHER<br>= \'1400018003 | E<br>\'"?     |                   |      |
| Query rest      | ults operations    |                  |                                                                                                    |                       | OK Cand                          |               |                   |      |
|                 |                    |                  |                                                                                                    |                       |                                  |               |                   |      |
| 🗎 Print viev    | v 🔒 Print view (w  | vith full texts) | 🛃 Export 📊                                                                                                    | Display ch            | art 🝺 Create view                |               |                   |      |
|                 |                    |                  |                                                                                                    |                       |                                  |               |                   |      |
|                 |                    |                  |                                                                                                    |                       |                                  |               |                   |      |
| + Options       | ~ ~                | in nor           |                                                                                                    | prodi                 | alamat                           |               |                   |      |
|                 | Conv.   Delete 1   | 4000             | IId                                                                                                    | proui                 | aldillat                         | liningrat     |                   |      |
| Fdit 3          | Copy Opelete 1     | 4000             | 1 row deleted. (                                                                                               | Query took 0          | .0798 seconds.)                  | mingiat       |                   |      |
|                 | e oopj 🚽 Delete T  |                  |                                                                                                    |                       |                                  |               |                   |      |
| 📋 📩 🔲 Che       | eck All With selec | cted:            | ,                                                                                                    | tem export            |                                  |               |                   |      |

Number of rows: 25 
Filter rows: Search this table

## **Relasi Tabel**

**Pertemuan ke** : 3

Alokasi waktu : 2,5 jam (150 menit)

#### Kompetensi dasar :

- 1. Praktikan mampu memahami konsep dasar relasi antar entitas pada basis data.
- 2. Praktikan mampu membuat relasi satu atau lebih tabel dalam basis data.
- 3. Praktikan mampu mengintegrasikan Foreign Key dengan relasional.

**Indikator** : Relational, Entity

# A. Pendahuluan

1. Relasi

Hubungan antara tabel yang mempresentasikan hubungan antar objek di dunia nyata. Relasi merupakan hubungan yang terjadi pada suatu tabel dengan lainnya yang mempresentasikan hubungan antar objek di dunia nyata dan berfungsi untuk mengatur mengatur operasi suatu database. Hubungan yang dapat dibentuk dapat mencakup 3 macam hubungan, yaitu :

a. One to One

Mempunyai pengertian "Setiap baris data pada tabel pertama dihubungkan hanya ke satu baris data pada tabel ke dua". Contohnya : Mahasiswa menjadi ketua kelas di setiap kelasnya.

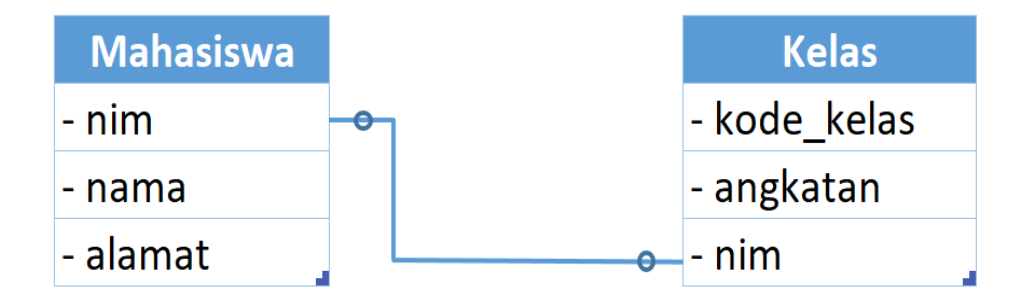

b. One to Many

Mempunyai pengertian "Setiap baris data dari tabel pertama dapat dihubungkan ke satu baris atau lebih data pada tabel ke dua". Contohnya : Dosen mengajar banyak mata kuliah.

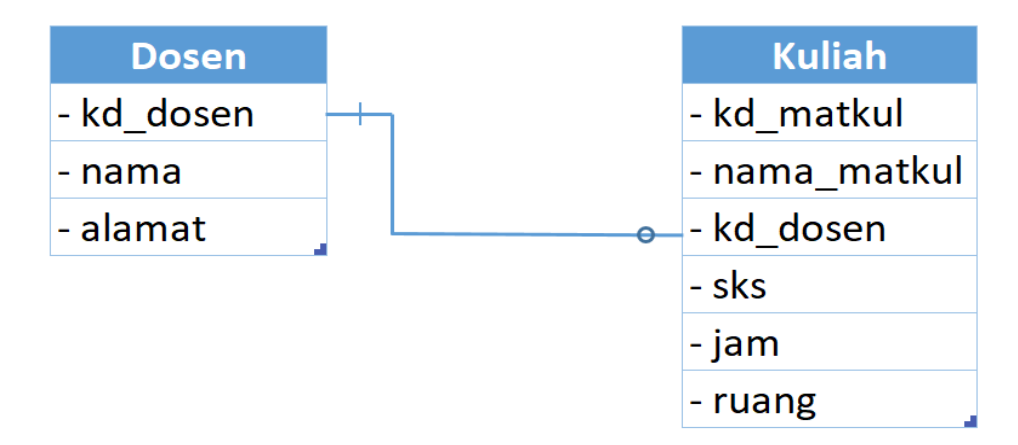

c. Many to Many

Mempunyai pengertian "Satu baris atau lebih data pada tabel pertama bisa dihubugkan ke satu atau lebih baris data pada tabel ke dua". Artinya ada banyak baris di tabel satu dan tabel dua yang saling berhubungan satu sama lain. Contohnya : Mahasiswa mengambil mata kuliah.

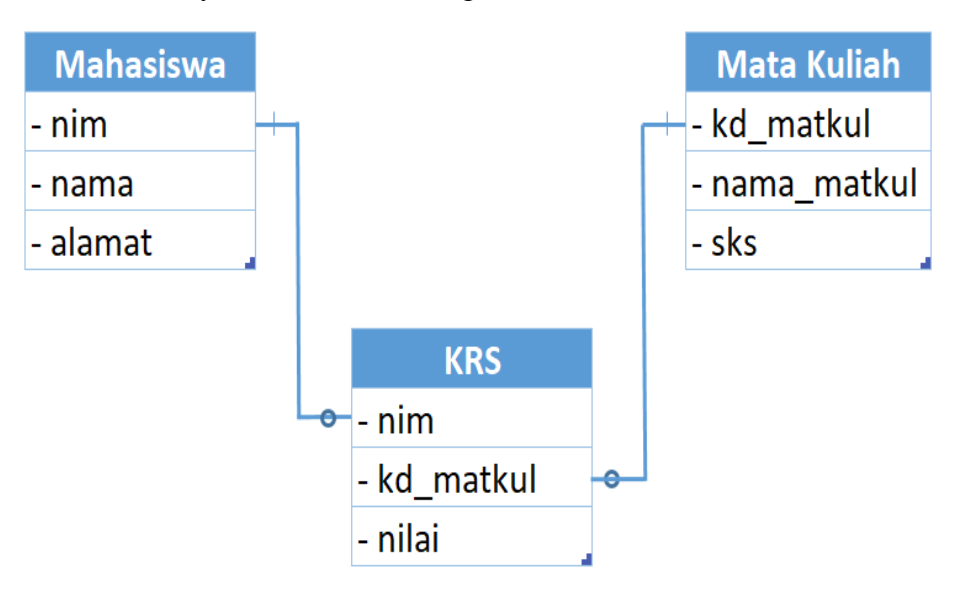

## 2. Primary dan Foreign Key

*Primary key* adalah field kunci / utama dari suatu tabel yang menunjukkan bahwa field yang menjadi kunci tersebut tidak bisa diisi dengan data yang sama, / dengan kata lain Primary key menjadikan tiap record **memiliki identitas sendiri-sendiri yang membedakan satu sama lainnya (unik)**. Sedangkan *foreign key* yaitu satu atribute (atau satu set atribute) yang **melengkapi satu relationship (hubungan) yang menunjukkan ke induknya.** *Foreign key* berguna untuk mendefinisikan kolom-kolom pada suatu tabel yang nilainya mengacu ke tabel lain, jadi kolom foreign key nilainya harus diambil dari nilai kolom pada tabel lain.

## **B.** Petunjuk Praktikum

## 1. Tabel Utama

Membuat tabel "Dosen" dengan atribut kode\_dsn, nama\_dsn, dan alamat\_dsn serta membuat tabel "Mata\_Kuliah" dengan atribut kode\_mk, nama\_mk, sks. Kemudian isi data pada masing-masing tabel sebanyak 3 data seperti pada pertemuan sebelumnya.

Tabel Dosen :

| ←7 | F→     |        | ~      | kode_dsn | nama_dsn       | alamat_dsn |
|----|--------|--------|--------|----------|----------------|------------|
|    | 🥜 Edit | 👍 Сору | Delete | 50001    | Slamet Widodo  | Yogyakarta |
|    | 🥜 Edit | 👍 Сору | Delete | 50002    | Wahyu Subrata  | Bandung    |
|    | 🥜 Edit | Copy   | Delete | 50003    | Sri Linggajati | Lampung    |

Tabel Mata\_Kuliah :

| ←] | F→     |        | $\nabla$ | kode_mk | nama_mk         | sks |
|----|--------|--------|----------|---------|-----------------|-----|
|    | 🥜 Edit | 📲 Сору | Delete   | T1001   | Basis Data      | 4   |
|    | 🖉 Edit | 📑 Сору | Delete   | T1002   | Pemrograman Web | 3   |
|    | 🥜 Edit | 🚽 Сору | Delete   | T1003   | Statistika      | 4   |

# 2. Tabel Relasi One to One

Membuat tabel "Kelas" untuk mengimplementasikan jenis relasi One to One, seperti pada gambar di bawah ini.

| Table name: | kelas |         |   | Add             | 1 column(s) | Go | )         |            |      |         |   |
|-------------|-------|---------|---|-----------------|-------------|----|-----------|------------|------|---------|---|
|             |       |         |   |                 |             |    |           | Structure  | 0    |         |   |
| Name        |       | Туре 😧  |   | Length/Values 🔞 | Default 🔞   |    | Collation | Attributes | Null | Index   |   |
|             |       |         |   |                 |             |    |           |            |      |         |   |
| kode_kelas  |       | VARCHAR | ۳ | 10              | None •      |    | Y         | ¥          |      | PRIMARY | ۳ |
| angkatan    |       | VARCHAR | ٣ | 50              | None •      | ]  | •         | •          |      |         | T |
| nim_ketua   |       | VARCHAR | ٣ | 10              | None •      |    | Ţ         | T          |      |         | v |
|             |       | INT     | ٣ |                 | None •      | ]  | •         | •          |      |         | ۳ |

Kemudian menginputkan data dengan catatan nim harus sudah ada pada tabel mahasiswa, karena tabel ini akan membaca informasi data dari tabel mahasiswa. Seperti pada contoh di bawah ini.

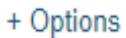

| ← | F→            | ~       | kode_kelas   | angkatan   | nim_ketua    |      |
|---|---------------|---------|--------------|------------|--------------|------|
|   | 🥜 Edit 📱 Copy | Delete  | 14_C         | 2014       | 1400018176   |      |
| t | Check All     | With se | lected: 🥜 Ch | ange 🛛 🤤 D | elete 🛛 🜉 Ex | port |

#### PHP dan MySQL

**Pertemuan ke** : 4

Alokasi waktu : 2,5 jam (150 menit)

#### Kompetensi dasar :

- 1. Praktikan mampu membuat koneksi pada database menggunakan PHP Objek.
- 2. Praktikan mampu membuat query CRUD pada database menggunakan PHP Objek.

**Indikator** : MySQL, PHP, HTML

# A. Pendahuluan

**PHP** adalah bahasa pemrograman script server-side yang didesain untuk pengembangan web. Selain itu, PHP juga bisa digunakan sebagai bahasa pemrograman umum. PHP disebut bahasa pemrograman **server side** karena PHP diproses pada komputer server. Hal ini berbeda dibandingkan dengan bahasa pemrograman client-side seperti JavaScript yang diproses pada web browser (client).

Objek adalah sekumpulan software yang terdiri dari variable dan method-method yang terkait. Objek juga merupakan benda nyata yang di buat berdasarkan rancangan yang di definisikan di dalam class. Object adalah instance dari class. Jika class secara umum mepresentasikan (template) sebuah object, sebuah instance adalah representasi nyata dari class itu sendiri.

Class adalah prototype, atau blueprint, atau rancangan yang mendefinisikan variable dan method-methode pada seluruh objek tertentu. Class berfungsi untuk menampung isi dari program yang akan di jalankan, di dalamnya berisi atribut / type data dan method untuk menjalankan suatu program. Sedangkan method merupakan suatu operasi berupa fungsi-fungsi yang dapat dikerjakan oleh suatu object. Method didefinisikan pada class akan tetapi dipanggil melalui object.

# **B.** Petunjuk Praktikum

## 1. Membuat Class pada PHP

Membuat folder yang berada pada "C:\\xampp\htdocs\" yang digunakan untuk mengakses file php didalamnya melalui web browser. Membuat file php yang akan digunakan sebagai tempat pembuatan class dalam PHP, misalkan dengan nama 'database.php'.

| php</th                                                                   |
|---------------------------------------------------------------------------|
| Class Database{                                                           |
| functionconstruct(){                                                      |
| <pre>\$this-&gt;db = new mysqli("localhost", "root", "", "176_db");</pre> |
| }                                                                         |
|                                                                           |
| ?>                                                                        |

# 2. Menampilkan Data Mahasiswa

Membuat function yang digunakan untuk menampilkan data mahasiswa.

| function tampilMhs(){                                       |  |  |  |  |  |  |
|-------------------------------------------------------------|--|--|--|--|--|--|
| <pre>\$array = array();</pre>                               |  |  |  |  |  |  |
| <pre>\$query = \$this-&gt;db-&gt;query("SELECT * FROM</pre> |  |  |  |  |  |  |
| mahasiswa");                                                |  |  |  |  |  |  |
| <pre>while (\$data = mysqli_fetch_array(\$query)){</pre>    |  |  |  |  |  |  |
| \$array[] = \$data;                                         |  |  |  |  |  |  |
| }                                                           |  |  |  |  |  |  |
| return \$array;                                             |  |  |  |  |  |  |
| }                                                           |  |  |  |  |  |  |

Kemudian membuat file index.php yang akan digunakan untuk menampilkan data dari function tampilMhs ke dalam web.

| ph</th <th>)</th> | )                                               |
|-------------------|-------------------------------------------------|
|                   | require 'database.php';                         |
|                   | <pre>\$objek = new Database();</pre>            |
|                   | <pre>\$dataMhs = \$objek-&gt;tampilMhs();</pre> |
| ?>                |                                                 |

Source code diatas berfungsi untuk memanggil file database.php kemudian dibuat objek dari class Database. Kemudian membuat source code HTML dan PHP untuk menampilkan hasil dari data yang akan ditampilkan.

| <table border<="" th=""><th>r="1"&gt;</th></table> | r="1">                         |
|----------------------------------------------------|--------------------------------|
|                                                    |                                |
|                                                    | NIM                            |
|                                                    | Nama                           |
|                                                    | Program Studi                  |
|                                                    | Alamat                         |
|                                                    |                                |
| php</td <td>foreach (\$dataMhs as \$x) {?&gt;</td> | foreach (\$dataMhs as \$x) {?> |
|                                                    |                                |
|                                                    | php echo \$x['nim'];?          |
|                                                    | php echo \$x['nama'];?         |
|                                                    | php echo \$x['prodi'];?        |
|                                                    | php echo \$x['alamat'];?       |
|                                                    |                                |
| php</td <td>} ?&gt;</td>                           | } ?>                           |
|                                                    |                                |

Fungsi foreach digunakan untuk memecah data array yang dikembalikan oleh function tampilMhs pada class Database.

| NIM        | Nama               | Program Studi      | Alamat                 |
|------------|--------------------|--------------------|------------------------|
| 1400018176 | Alvinditya Saputra | Teknik Informatika | Yogyakarta Hadiningrat |
| 1400018177 | Sugeng Riyadi      | Teknik Informatika | Bantul                 |

# 3. Menambah Data Mahasiswa

Hal yang harus dilakukan terlebih dahulu yaitu membuat form input mahasiswa dengan menambahkan source code dibawah ini pada index.php.

| <form action="" method="POST"></form> |                                   |  |  |  |  |
|---------------------------------------|-----------------------------------|--|--|--|--|
|                                       |                                   |  |  |  |  |
|                                       |                                   |  |  |  |  |
|                                       | NIM                               |  |  |  |  |
|                                       | :                                 |  |  |  |  |
|                                       | <input name="nim" type="text"/>   |  |  |  |  |
|                                       |                                   |  |  |  |  |
|                                       |                                   |  |  |  |  |
|                                       | Alamat                            |  |  |  |  |
|                                       | :                                 |  |  |  |  |
|                                       | <input name="nama" type="text"/>  |  |  |  |  |
|                                       |                                   |  |  |  |  |
|                                       |                                   |  |  |  |  |
|                                       | Program Studi                     |  |  |  |  |
|                                       | :                                 |  |  |  |  |
|                                       | <input name="prodi" type="text"/> |  |  |  |  |
|                                       |                                   |  |  |  |  |
|                                       |                                   |  |  |  |  |
|                                       | Alamat                            |  |  |  |  |
|                                       | :                                 |  |  |  |  |

| <input name="alamat" type="text"/>          |
|---------------------------------------------|
|                                             |
| <input< td=""></input<>                     |
| type="submit" name="simpan" value="SIMPAN"> |
|                                             |
|                                             |

| NIM        | Nama               | Program Studi      | Alamat                 |  |
|------------|--------------------|--------------------|------------------------|--|
| 1400018176 | Alvinditya Saputra | Teknik Informatika | Yogyakarta Hadiningrat |  |
| 1400018177 | Sugeng Riyadi      | Teknik Informatika | Bantul                 |  |

| NIM           | ; |        |
|---------------|---|--------|
| Alamat        | : |        |
| Program Studi | : |        |
| Alamat        | : |        |
|               |   | SIMPAN |

Kemudian membuat function pada class database yang berfungsi untuk menginputkan data ke dalam database.

| <pre>function tambahMhs(\$nim, \$nama, \$prodi, \$alamat){</pre> |
|------------------------------------------------------------------|
| <pre>\$insert = \$this-&gt;db-&gt;query("INSERT INTO</pre>       |
| mahasiswa (nim, nama, prodi, alamat) VALUES                      |
| ('\$nim','\$nama','\$prodi','\$alamat')");                       |
| if (\$insert) {                                                  |
| header('location:index.php');                                    |
| }else{                                                           |
| echo "data gagal ditambahkan";                                   |

|            |   | <b>echo</b> "<br>\$nim \$nama \$prodi |
|------------|---|---------------------------------------|
| \$alamat"; |   |                                       |
|            |   | echo \$this->db->error;               |
|            | } |                                       |
| }          |   |                                       |

Kemudian menambahkan source code pada index php yang berfungsi untuk mengantarkan data pada function yang sudah dibuat pada langkah sebelumnya.

| php</th                                                  |
|----------------------------------------------------------|
| if (isset(\$_POST['simpan'])) {                          |
| <pre>\$_POST['nim'];</pre>                               |
| <pre>\$nama = \$_POST['nama'];</pre>                     |
| <pre>\$prodi = \$_POST['prodi'];</pre>                   |
| <pre>\$alamat = \$_POST['alamat'];</pre>                 |
| <pre>\$objek-&gt;tambahMhs(\$nim, \$nama, \$prodi,</pre> |
| \$alamat);                                               |
| }                                                        |
| ?>                                                       |

| NIM        | Nama               | Program Studi      | Alamat                 |
|------------|--------------------|--------------------|------------------------|
| 1400018176 | Alvinditya Saputra | Teknik Informatika | Yogyakarta Hadiningrat |
| 1400018177 | Sugeng Riyadi      | Teknik Informatika | Bantul                 |

| NIM           | : | 1400018182         |        |
|---------------|---|--------------------|--------|
| Alamat        | : | Andi Eko           |        |
| Program Studi | : | Teknik Informatika |        |
| Alamat        | : | Lampung            |        |
|               |   | [                  | SIMPAN |

| NIM        | Nama               | Program Studi      | Alamat                 |
|------------|--------------------|--------------------|------------------------|
| 1400018176 | Alvinditya Saputra | Teknik Informatika | Yogyakarta Hadiningrat |
| 1400018177 | Sugeng Riyadi      | Teknik Informatika | Bantul                 |
| 1400018182 | Andi Eko           | Teknik Informatika | Lampung                |

| NIM           | :[ |  |   |     |     |   |
|---------------|----|--|---|-----|-----|---|
| Alamat        | :[ |  |   |     |     |   |
| Program Studi | :[ |  |   |     |     |   |
| Alamat        | :[ |  |   |     |     |   |
|               |    |  | ſ | SIM | PAN | 1 |

# 4. Mengubah dan Menghapus Data Mahasiswa

Mengubah syntak html pada index.php yang menampilkan tabel data mahasiswa, seperti di bawah ini.

| <t< th=""><th>h&gt;NIM</th></t<>           | h>NIM           |
|--------------------------------------------|-----------------|
| <t< th=""><th>h&gt;Nama</th></t<>          | h>Nama          |
| <t< th=""><th>h&gt;Program Studi</th></t<> | h>Program Studi |

| Alamat                                        |
|-----------------------------------------------|
| Aksi                                          |
|                                               |
| php foreach (\$dataMhs as \$x) {?             |
|                                               |
| php echo \$x['nim'];?                         |
| php echo \$x['nama'];?                        |
| php echo \$x['prodi'];?                       |
| php echo \$x['alamat'];?                      |
| =="edit.php?nim= php echo"</td                |
| <b>\$x</b> ['nim'];?>">Edit   <a< td=""></a<> |
| href="index.php?aksi=delete&nim= php echo</td |
| <pre>\$x['nim'];?&gt;"&gt;Hapus</pre>         |
|                                               |

Kemudian membuat function update pada class Database.

| <pre>function updateMhs(\$nim, \$nama, \$prodi, \$alamat){</pre>    |
|---------------------------------------------------------------------|
| <pre>\$insert = \$this-&gt;db-&gt;query("UPDATE mahasiswa SET</pre> |
| nama = '\$nama', prodi = '\$prodi', alamat = '\$alamat' WHERE nim = |
| '\$nim'");                                                          |
| if (\$insert) {                                                     |
| header('location:index.php');                                       |
| }else{                                                              |
| echo "data gagal ditambahkan";                                      |
| echo "<br>br>\$nim \$nama \$prodi                                   |
| \$alamat";                                                          |
| echo \$this->db->error;                                             |
| }                                                                   |

Kemudian membuat file edit.php dengan syntak html dan php seperti di bawah

}

| ini.                                                                |
|---------------------------------------------------------------------|
| php</td                                                             |
| require 'database.php';                                             |
| <pre>\$objek = new Database();</pre>                                |
| <pre>\$mhs = \$objek-&gt;tampilMhsWhere(\$_GET['nim']);</pre>       |
| foreach (\$mhs as \$x) {                                            |
| }                                                                   |
| if (isset(\$_POST['simpan'])) {                                     |
| <pre>\$nim = \$_POST['nim'];</pre>                                  |
| <pre>\$nama = \$_POST['nama'];</pre>                                |
| <pre>\$prodi = \$_POST['prodi'];</pre>                              |
| <pre>\$alamat = \$_POST['alamat'];</pre>                            |
| <pre>\$objek-&gt;updateMhs(\$nim, \$nama, \$prodi, \$alamat);</pre> |
| }                                                                   |
| ?>                                                                  |
| <form action="" method="POST"></form>                               |
|                                                                     |
| >                                                                   |
| NIM                                                                 |
| :                                                                   |
| ="text" name="nim"                                                  |
| value=" php echo \$x['nim'];? " readonly>                           |
|                                                                     |
| >                                                                   |
| Alamat                                                              |

|                                                                                | :                                                    |
|--------------------------------------------------------------------------------|------------------------------------------------------|
|                                                                                | <input <="" name="nama" td="" type="text"/>          |
| value=" php echo</td <td>\$x['nama'];?&gt;"&gt;</td>                           | \$x['nama'];?>">                                     |
|                                                                                |                                                      |
|                                                                                |                                                      |
|                                                                                | Program Studi                                        |
|                                                                                | :                                                    |
|                                                                                | <input <="" name="prodi" td="" type="text"/>         |
| value=" php echo</td <td>\$x['prodi'];?&gt;"&gt;</td>                          | \$x['prodi'];?>">                                    |
|                                                                                |                                                      |
|                                                                                |                                                      |
|                                                                                | Alamat                                               |
|                                                                                | :                                                    |
|                                                                                | <input <="" name="alamat" td="" type="text"/>        |
| value=" php echo</td <td>\$x['alamat'];?&gt;"&gt;</td>                         | \$x['alamat'];?>">                                   |
|                                                                                |                                                      |
| <t< td=""><td>d colspan="3" align="right"&gt;<input< td=""></input<></td></t<> | d colspan="3" align="right"> <input< td=""></input<> |
| type="submit" name                                                             | e="simpan" value="SIMPAN">                           |
|                                                                                |                                                      |
|                                                                                |                                                      |

| NIM        | Nama               | Program Studi      | Alamat                 | Aksi                |
|------------|--------------------|--------------------|------------------------|---------------------|
| 1400018176 | Alvinditya Saputra | Teknik Informatika | Yogyakarta Hadiningrat | <u>Edit   Hapus</u> |
| 1400018177 | Sugeng Riyadi      | Teknik Informatika | Bantul                 | <u>Edit   Hapus</u> |
| 1400018182 | Andi Eko           | Teknik Informatika | Lampung                | <u>Edit   Hapus</u> |

| NIM           | : |        |
|---------------|---|--------|
| Alamat        | : |        |
| Program Studi | : |        |
| Alamat        | : |        |
|               |   | SIMPAN |

| NIM        | Nama               | Program Studi      | Alamat                 | Aksi                |
|------------|--------------------|--------------------|------------------------|---------------------|
| 1400018176 | Alvinditya Saputra | Teknik Informatika | Yogyakarta Hadiningrat | <u>Edit   Hapus</u> |
| 1400018177 | Sugeng Riyadi      | Teknik Informatika | Bantul                 | <u>Edit   Hapus</u> |
| 1400018182 | Andi Eko Suryanto  | Teknik Informatika | Lampung                | <u>Edit   Hapus</u> |

| NIM           | :[    |        |
|---------------|-------|--------|
| Alamat        | :[    |        |
| Program Studi | i : [ |        |
| Alamat        | :[    |        |
|               |       | SIMPAN |

Kemudian membuat function hapus pada class database yang berfungsi untuk menghapus data berdasarkan nim.

| function hapusMhs(\$nim){                                  |
|------------------------------------------------------------|
| <pre>\$insert = \$this-&gt;db-&gt;query("DELETE FROM</pre> |
| mahasiswa WHERE nim = '\$nim'");                           |
| if (\$insert) {                                            |
| header('location:index.php');                              |
| }else{                                                     |
| echo "data gagal dihapus";                                 |

|   |   | echo "<br>\$nim";       |
|---|---|-------------------------|
|   |   | echo \$this->db->error; |
|   | } |                         |
| } |   |                         |

Kemudian menambahkan source code php pada index.php seperti di bawah ini.

| if (isset(\$_GET['aksi'])) {                     |
|--------------------------------------------------|
| if (\$_GET['aksi'] == 'delete') {                |
| <pre>\$objek-&gt;deleteMhs(\$_GET['nim']);</pre> |
| }                                                |
| }                                                |

| NIM        | Nama               | Program Studi      | Alamat                 | Aksi                |
|------------|--------------------|--------------------|------------------------|---------------------|
| 1400018176 | Alvinditya Saputra | Teknik Informatika | Yogyakarta Hadiningrat | <u>Edit   Hapus</u> |
| 1400018177 | Sugeng Riyadi      | Teknik Informatika | Bantul                 | <u>Edit   Hapus</u> |
| 1400018182 | Andi Eko Suryanto  | Teknik Informatika | Lampung                | <u>Edit   Hapus</u> |

| NIM :           |        |
|-----------------|--------|
| Alamat :        |        |
| Program Studi : |        |
| Alamat :        |        |
|                 | SIMPAN |

| NIM        | Nama               | Program Studi      | Alamat                 | Aksi                |
|------------|--------------------|--------------------|------------------------|---------------------|
| 1400018176 | Alvinditya Saputra | Teknik Informatika | Yogyakarta Hadiningrat | <u>Edit   Hapus</u> |
| 1400018177 | Sugeng Riyadi      | Teknik Informatika | Bantul                 | <u>Edit   Hapus</u> |

# DDL dan DML

| Pertemuan ke     | : 5                                                   |
|------------------|-------------------------------------------------------|
| Alokasi Waktu    | : 2,5 Jam                                             |
| Kompetensi Dasar | : Praktikan memahami perintah DDL dan DML             |
| Indikator        | : Create, Alter, Drop, Insert, Update, Delete, Select |

# A. Pendahuluan

Data Definition Language memiliki fungsi untuk melakukan hal-hal berikut :

- 1. Membuat/menghapus database, dinyatakan dengan perintah CREATE DATABASE dan DROP DATABASE
- 2. Membuat/menghapus table, dinyatakan dengan perintah CREATE TABLE dan DROP TABLE
- 3. Memodifikasi table, dinyatakan dengan perintah ALTER TABLE

Sedangkan Data Manipulation Language terdiri atas :

- 1. Mengisi tabel dengan data, dinyatakan dengan perintah INSERT
- 2. Mengedit data pada tabel, dinyatakan dengan perintah UPDATE
- 3. Menghapus data pada tabel, dinyatakan dengan perintah DELETE
- 4. Mencari data pada tabel, dinyatakan dengan perintah SELECT

## B. Petunjuk Praktikum

## 1. Perintah DDL

- Menampilkan database yang ada pada mysql SHOW databases;
- Membuat database
   CREATE database <nama\_database>;
   CREATE database akademik;

| Database                                                                | 1                                                   |  |
|-------------------------------------------------------------------------|-----------------------------------------------------|--|
| information_sc}<br>mysql<br>test                                        | ema                                                 |  |
|                                                                         | +<br>02 sec)                                        |  |
| nusal> create dat                                                       | ahase akademik:                                     |  |
| nysql> create dat<br>Query OK, 1 row a<br>nysql> show datal<br>Database | abase akademik;<br>ffected (0.00 sec)<br>ases;<br>+ |  |

3. Menggunakan database

USE <nama\_database>;

USE akademik;

4. Menghapus database

DROP <nama\_database>;

DROP akademik;

| +<br>  Database                                                                                                    |                             |  |
|----------------------------------------------------------------------------------------------------|-----------------------------|--|
| +<br>  information_schema<br>  akademik<br>  mysql<br>  test                                                                                          |                             |  |
| 4 rows in set ⟨0.00 se<br>mysql> use akademik;<br>Database changed<br>mysql> drop database a<br>Query OK, Ø rows affec<br>mysql> show databases;<br>+ | akademik;<br>ted (0.02 sec) |  |
| Database<br>+                                                                                                    | 4<br>1<br>4                 |  |
| information_schema<br>  mysql<br>  test                                                                                                    |                             |  |
| 3 rows in set (0.00 se                                                                                                    | ec)                         |  |

 Melihat tabel apa yang sudah ada dalam database yang aktif SHOW tables;

| mysql≻  | use   | akade | mik; |
|---------|-------|-------|------|
| Databas | se ch | anged | l    |
| mysql≻  | show  | tabl  | les; |
| Empty s | set < | 0.00  | sec) |

6. Membuat tabel

CREATE TABLE <nama\_table> (<nama\_kolom><tipedata>);

CREATE TABLE mhs (NIM CHAR (8) NOT NULL PRIMARY KEY, nama\_mhs VARCHAR (30), alamat VARCHAR (35));

PRIMARY KEY adalah kunci utama, dalam setiap tabel harus ada minimal satu kolom yang dijadikan sebagai PRIMARY KEY.

NOT NULL artinya setiap kolom tidak boleh kosong, sedangkan jika diijinkan untuk dikosongkan dapat menggunakan parameter NULL.

7. Melihat struktur tabel

DESCRIBE <nama\_tabel>;

DESC <nama\_tabel>;

DESCRIBE mhs;

DESC mhs;

| mysql> create<br>alamat varcl<br>Query OK, 0 i                                                              | e table mhs (ni<br>har(35));<br>rows affected (                      | im char<br>(0.08 se              | (8)not<br>ec)              | null prima                          | ary key,                                                                                                    | namamhs                  | varchar(30),                |
|----------------------------------------------------------------------------------------------------|----------------------------------------------------------------------|----------------------------------|----------------------------|-------------------------------------|----------------------------------------------------------------------------------------------------|--------------------------|-----------------------------|
| mysql> desc;<br>ERROR 1064 <4<br>corresponds 1<br>line 1<br>mysql> desc r<br>ERROR 1146 <4<br>mysql> desc r | 42000): You hav<br>to your MySQL s<br>nh;<br>42S02): Table '<br>nhs; | ve an ei<br>server (<br>'akadem: | ror in<br>ersion<br>ik.mh' | your SQL<br>for the r<br>doesn't ex | syntax;<br>•ight syr<br><ist< td=""><td>check the<br/>ntax to uso</td><td>manual that<br/>e near '' at</td></ist<> | check the<br>ntax to uso | manual that<br>e near '' at |
| Field                                                                                                    | Туре                                                                 | Null                             | Кеу                        | Default                             | Extra                                                                                                    |                          |                             |
| nim<br>  namamhs<br>  alamat                                                                                | char(8)<br>varchar(30)<br>varchar(35)                                | NO<br>YES<br>YES                 | PRI                        | NULL<br>NULL<br>NULL                |                                                                                                    |                          |                             |
| 3 rows in set<br>mysql> _                                                                                   | (0.00 sec)                                                           |                                  |                            |                                     |                                                                                                    | Ŧ                        |                             |

8. Mengubah struktur tabel

Ada saatnya kita sadar kalo ternyata struktur tabel yang pernah dibuat perlu penyempurnaan, bisa dalam hal penambahan kolom, pengubahan lebar kolom, penghapusan kolom, dan sebagainya, sehingga dengan penggunaan perintah ALTER ini maka kita dapat mengubah kekurangan atau kesalahan pada saat kita membuat tabel.

ALTER TABEL nama\_tabel [ spesifikasi perubahan ]

Parameter [ spesifikasi perubahan ] adalah pilihan yang digunakan untuk mengubah struktur tabel yaitu CHANGE, ADD, DROP.

ALTER TABLE nama\_tabel jenis\_pengubahan

a. Menambah kolom baru

Parameter yang digunakan adalah ADD.

ALTER TABLE nama\_tabel ADD kolom\_baru tipe(panjang) [FIRST | AFTER kolom\_lama]

FIRST artinya kolom yang baru akan ditambahkan pada urutan pertama. AFTER artinya kita meletakkan kolom yang baru setelah kolom yang ditunjuk.

Misalnya kita ingin menambah kolom baru yaitu no telp pada tabel mhs dengan

posisi setelah kolom/field alamat dengan tipe INT :

ALTER TABLE mhs ADD no\_telp INT AFTER alamat;

| mysql> alter<br>Query OK, Ø 1<br>Records: Ø 1<br>mysql> desc n | table mhs add<br>rows affected<br>Duplicates: 0<br>nhs; | no_telı<br>(0.19 se<br>Warning | p int a<br>ec)<br>gs: 0 | after alama                  | at;   |       |
|----------------------------------------------------------------|---------------------------------------------------------|--------------------------------|-------------------------|------------------------------|-------|-------|
| Field                                                          | Туре                                                    | <br>Null                       | Кеу                     | l Default                    | Extra | ÷<br> |
| nim<br>  namamhs<br>  alamat<br>  no_telp                      | char(8)<br>varchar(30)<br>varchar(35)<br>int(11)        | NO<br>YES<br>YES<br>YES        | PRI                     | NULL<br>NULL<br>NULL<br>NULL |       |       |
| 4 rows in set                                                  | t (0.02 sec)                                            | +                              |                         | +                            | +     | +     |

b. Mengubah nama kolom

Parameter yang digunakan adalah CHANGE.

ALTER TABEL nama\_tabel CHANGE kolom\_lama kolom\_baru tipe (panjang)

ALTER TABLE mhs CHANGE alamat alamat\_mhs VARCHAR (35)

| mysql> alter f<br>Query OK, Ø ro<br>Records: Ø Du<br>mysql> desc ml | table mhs chan<br>bws affected (<br>uplicates: 0<br>hs; | ge alama<br>0.25 sec<br>Warnings | at alan<br>2)<br>s:0 | nat_mhs van                  | rchar(35) | ; |
|---------------------------------------------------------------------|---------------------------------------------------------|----------------------------------|----------------------|------------------------------|-----------|---|
| Field                                                               | Туре                                                    | : Null                           | <br>Кеу              | Default                      | Extra     |   |
| nim<br>namamhs<br>alamat_mhs<br>no_telp                             | char(8)<br>varchar(30)<br>varchar(35)<br>int(11)        | NO<br>YES<br>YES<br>YES          | PRI                  | NULL<br>NULL<br>NULL<br>NULL |           |   |
| 4 rows in set                                                       | (0.00 sec)                                              | +                                | <b>+</b>             | +                            | ŧ         |   |

c. Mengubah nama table

Parameter yang digunakan adalah RENAME.

ALTER TABLE nama\_lama RENAME [TO] nama\_baru;

ALTER TABLE mhs RENAME TO mahasiswa;

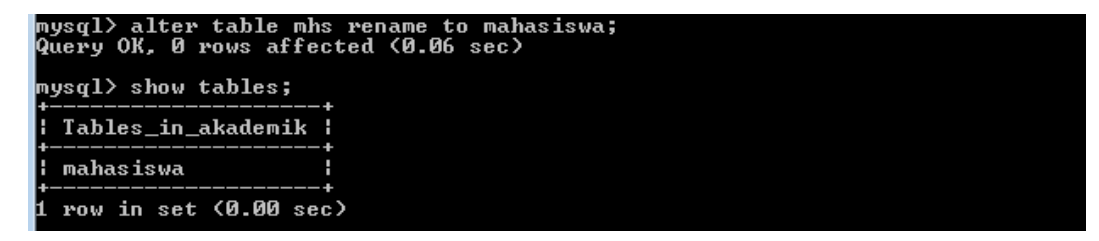

d. Menghapus atau menghilangkan komponen pada tabel

Menghapus ini dapat mencakup menghilangkan primary key, kolom, tabel,

index pada kolom.

Untuk menghilangkan PRIMARY KEY

ALTER TABLE nama\_tabel DROP PRIMARY KEY;

Untuk menghilangkan salah satu kolom pada tabel

ALTER TABLE mahasiswa DROP no\_telp;

| mysql> alter table mahasiswa drop no_telp;<br>Query OK, Ø rows affected (0.17 sec)<br>Records: Ø Duplicates: Ø Warnings: Ø<br>mysql> desc mahasiswa; |                                         |                                       |                  |     |                      |       |
|----------------------------------------------------------------------------------------------------|-----------------------------------------|---------------------------------------|------------------|-----|----------------------|-------|
|                                                                                                    | Field                                   | Туре                                  | Null             | Кеу | Default              | Extra |
|                                                                                                    | ' nim<br>' namamhs<br>' alamat_mhs<br>+ | char(8)<br>varchar(30)<br>varchar(35) | NO<br>YES<br>YES | PRI | NULL<br>NULL<br>NULL |       |
|                                                                                                    | 3 rows in set                           | (0.00 sec)                            |                  |     |                      |       |

#### **II. Perintah DML**

1. Mengisi tabel

Ada beberapa cara dalam memasukkan data yaitu dengan menyamakan kolom dan data, menyebutkan kolom, tanpa menyebutkan kolom, memasukkan hanya sebagai pada kolom.

Menyamakan Kolom dan Data, perintahnya sebagai berikut:

INSERT INTO nama\_tabel SET

kolom\_pertama = 'data\_kolom\_pertama',

kolom\_kedua = 'data\_kolom\_kedua',

kolom\_terakhir = 'data kolom terakhir';

INSERT INTO mhs SET NIM = '11010010', nama\_mhs ='M Rauf', alamat\_mhs='Puri Kencana B2 Sleman';

Menyebutkan Kolom, perintahnya sebagai berikut:

INSERT INTO nama\_tabel (kolom\_pertama, kolom\_kedua, kolom\_terakhir) VALUES (data\_kolom\_pertama, data\_kolom\_kedua, data\_kolom\_terakhir); INSERT INTO mhs (NIM, nama\_mhs, alamat\_mhs) VALUES ('11010010', 'M Rauf', 'Puri Kencana B2 Sleman')

Tanpa Menyebutkan Kolom

INSERT INTO nama\_tabel VALUES (data\_kolom\_pertama, data\_kolom\_kedua,data\_kolom\_terakhir); INSERT INTO mhs VALUES ('11010010', 'M Rauf', 'Puri Kencana B2 Sleman')

mysql> insert into mhs values ('11010010', 'M Rauf','Puri Kencana B2 Sleman'); Query OK, 1 row affected (0.03 sec) mysql> insert into mhs values ('11010011', 'Rafifah Azzahra','Blunyah Gede 227 J ogja'); Query OK, 1 row affected (0.33 sec)

2. Melihat isi tabel

Perintah ini digunakan untuk menyeleksi atau memilih atau menampilkan data-data yang ada dalam tabel. baik menampilkan semua kolom, sebagian kolom, serta berdasarkan kondisi.

a. Perintah untuk menampilkan data apa adanya, tanpa syarat, tanpa pemilihan kolom dan tanpa urutan :

SELECT \* FROM <nama\_tabel>

SELECT \* FROM mhs;

b. Membatasi jumlah record yang dibaca

Untuk membatasi record yang muncul atau untuk mencari record dengan kriteria tertentu, digunakan klausa where. Misal untuk melihat nama mahasiswa dengan nim = '11010010'

SELECT \* from mhs WHERE nim = '11010010'

Melihat data mahasiswa yang bernama 'M Rauf'

SELECT \* from mhs where nama\_mhs = 'M Rauf'

Melihat data mahasiswa yang beralamat di Sleman

SELECT \* from mhs where alamat\_mhs like'%Sleman'

Pada kriteria alamat, terlihat ada penggunaan karakter '%'. Karakter ini mengandung makna, apa pun teks yang ada akan memenuhi kriteria. Jadi '%Sleman' artinya semua string yang diakhiri kata Sleman.s

| mysql> selec         | t * from mhs;                              |       |                        |                                              |         |  |
|----------------------|--------------------------------------------|-------|------------------------|----------------------------------------------|---------|--|
| l nim                | namamhs                                    |       | alamat_m}              | alamat_mhs                                   |         |  |
| 11010010<br>11010011 | +<br>010 ¦ M Rauf<br>011 ¦ Rafifah Azzahra |       | Puri Kend<br>Blunyah ( | Puri Kencana B2 Sler<br>Blunyah Gede 227 Jog |         |  |
| 2 rows in se         | et (0.02 sec)                              |       | •                      |                                              |         |  |
| mysql≻ selea         | t * from mhs w                             | here  | e nim='1101            | .0010';                                      | ;       |  |
| +<br>  nim           | namamhs   a                                | alama | at_mhs                 |                                              | +       |  |
| 11010010             | M Rauf I F                                 | Puri  | Kencana B2             | Slema                                        | +<br>.n |  |
| 1 row in set         | ; (0.00 sec)                               |       |                        |                                              | +       |  |

c. Membatasi jumlah field yang dibaca

Untuk melihat field-field tertentu dari tabel, gantikan karakter '\*' dengan nama field yang dikehendaki.

Melihat hanya nim dan nama mahasiswa

SELECT nim, nama\_mhs from mhs;

3. Menampilkan data berurutan

Klausa order by digunakan untuk mengurutkan data yang diminta dengan query. Misal diminta untuk menampilkan nim dan nama mahasiswa yang urut oleh nim secara menaik:

SELECT nim, nama\_mhs from mhs order by nim asc;

Jika urut menurun:

SELECT nim, nama\_mhs from mhs order by nim desc;

| mysql> selec                                                         | t nim, namamhs from mhs order by nim asc;                                  |  |
|----------------------------------------------------------------------|----------------------------------------------------------------------------|--|
| nim                                                                  | namamhs                                                                    |  |
| 11010010<br>11010011<br>11010012<br>11010013<br>11010013<br>11010014 | M Rauf<br>Rafifah Azzahra<br>M Tedy Farhan<br>Shafa Dian<br>Austin A Cetta |  |
| 5 rows in se<br>mysql> selec                                         | t (0.00 sec)<br>t nim, namamhs from mhs order by nim desc;                 |  |
| nim                                                                  | namamhs                                                                    |  |
| 11010014<br>11010013<br>11010012<br>11010011<br>11010011<br>11010010 | Austin A Cetta<br>Shafa Dian<br>M Tedy Farhan<br>Rafifah Azzahra<br>M Rauf |  |
| 5 rows in se                                                         | et (0.00 sec)                                                              |  |

4. Mengubah isi data tabel

UPDATE nama\_tabel SET

kolom\_pertama = 'data\_kolom\_pertama',

kolom\_kedua = 'data\_kolom\_kedua',

kolom\_terakhir = 'data\_kolom\_terakhir',

WHERE kondisi

Pengunaan perintah UPDATE tanpa klausa WHERE mengakibatkan semua data

dalam satu kolom akan diubah.

Misal akan diubah nama 'M Rauf' menjadi 'Muhammad Rauf'

UPDATE mhs SET nama\_mhs = 'M Rauf' where nim = '11010010'

| nysql> update mhs set namamhs = 'Muhammad Rauf' where nim='11010010';<br>Query OK, 1 row affected (0.34 sec)<br>Rows matched: 1 Changed: 1 Warnings: 0<br>musql> select nimnamamhs_from_mhs_order_hu_nim_desc: |  |  |  |  |
|----------------------------------------------------------------------------------------------------|--|--|--|--|
|                                                                                                    |  |  |  |  |
| nim I namamhs                                                                                                    |  |  |  |  |
| 11010014   Austin A Cetta<br>11010013   Shafa Dian<br>11010012   M Tedy Farhan<br>11010011   Rafifah Azzahra<br>11010010   Muhammad Rauf                                                                       |  |  |  |  |
| 5 rows in set (0.00 sec)                                                                                                    |  |  |  |  |
|                                                                                                    |  |  |  |  |

| UPDATE   | employees  |                          |                                      |      |
|----------|------------|--------------------------|--------------------------------------|------|
| SET      | job_id =   | (SELECT<br>FROM<br>WHERE | job_id<br>employees<br>employee_id = | 205) |
|          | salary =   | (SELECT<br>FROM          | salary<br>employees                  | 205) |
|          |            | WHERE                    | employee id =                        | 205) |
| WHERE    | employee_i | .d =                     | 114;                                 |      |
| I TOWN 1 | updated    |                          |                                      |      |

5. Menghapus isi tabel

DELETE FROM nama\_tabel WHERE kondisi

```
DELETE FROM departments
WHERE department_name = 'Finance';
1 rows deleted
```

Apabila tidak

menggunakan klausa WHERE maka akan menyebabkan semua record dalam tabel terhapus. Misal akan dihapus data mahasiswa bernama 'M Rauf'

```
DELETE FROM mhs WHERE nim = '11010012'
```

# Fungsi Agregasi

| Pertemuan ke     | : 6                                                          |
|------------------|--------------------------------------------------------------|
| Alokasi Waktu    | : 2,5 Jam                                                    |
| Kompetensi Dasar | : Praktikan dapat menerapkan fungsi agregasi dengan perintah |
| SQL              |                                                              |
| Indikator        | : AVG, Count, Max, Min, Sum                                  |

## A. Pendahuluan

Fungsi agregasi meliputi :

- 1. Menghitung banyak record
- 2. Menghitung total nilai suatu atribut
- 3. Menghitung rata-rata nilai atribut
- 4. Mencari nilai terbesar dari nilai atribut
- 5. Mencari nilai terkecil dari nilai atribut

Berikut bahasa query formal untuk fungsi di atas :

| KLAUSA | PENJELASAN               |
|--------|--------------------------|
| AVG    | Sama dengan              |
| COUNT  | Mengetahui jumlah record |
| MAX    | Mengetahui nilai maximal |
| MIN    | Mengetahui nilai minimal |
| SUM    | Menghitung jumlah data   |

Berikut beberapa operator yang biasanya diikuti Klausa WHERE :

| OPERATOR | PENJELASAN        |
|----------|-------------------|
| =        | Sama dengan       |
| <>, !=   | Tidak sama dengan |

| <       | Kurang dari                              |
|---------|------------------------------------------|
| >       | Lebih besar dari                         |
| < =     | Kurang dari atau sama dengan             |
| >=      | Lebih dari atau sama dengan              |
| !>      | Tidak lebih besar dari                   |
| !<      | Tidak lebih kecil dari                   |
| BETWEEN | Antara dua nilai yang ditentukan         |
| LIKE    | Menyesuaikan nilai yang ditentukan       |
| IS NULL | Nilainya adalah NULL                     |
| IN      | Nilainya ditentukan dalam sebuah daftar  |
| NOT     | Negasi dari sebuah operator perbandingan |
| AND     | Merangkai kriteria pencarian             |
| OR      | Memastikan bahwa criteria pencarian      |
|         | adalah eksklusif                         |

# B. Petunjuk Praktikum

Buat tabel mata\_kuliah dan isikan seperti gambar di bawah :

| nysql> sele                          | ct * from mata_k                                  | uliah             | ;   |   |  |
|--------------------------------------|---------------------------------------------------|-------------------|-----|---|--|
| kode_kul                             | nama_kul                                          | sks               | sem |   |  |
| <br>  IT0101<br>  IT0102<br>! IT0103 | ¦ Logika Inf<br>¦ Studi Islam I<br>! Kalkulus Inf | 1 3<br>1 2<br>1 3 |     |   |  |
| IT0301<br>IT0401                     | Sertifikasi<br>  Basis Data                       | . Ø<br>. 3        |     |   |  |
| +<br>5 rows in s                     | et (0.00 sec)                                     | +                 | +   | + |  |

Menampilkan data mata kuliah yang dilaksanakan di semester 1.
 SELECT \* FROM mata\_kuliah WHERE sem = 1;

 Menampilkan data mata kuliah yang dilaksanakan selain semester 1. SELECT \* FROM mata\_kuliah WHERE sem <>1;

3. Menampilkan data mata kuliah yang mengandung judul informatika

SELECT \* FROM mat\_kul WHERE nama\_kul LIKE '%informatika%'

| nysql> selec               | t * from mata_                              | kuliah      | where       | ser         | n=1;  |      |      |      |     |
|----------------------------|---------------------------------------------|-------------|-------------|-------------|-------|------|------|------|-----|
| kode_kul                   | nama_kul                                    | sks         | sem         |             |       |      |      |      |     |
| IT0101<br>IT0102<br>IT0103 | Logika Inf<br>Studi Islam I<br>Kalkulus Inf | 3           |             | 1<br>1<br>1 |       |      |      |      |     |
| 3 rows in se               | et (0.00 sec)                               |             |             |             |       |      |      |      |     |
| mysql> selea               | t * from mata_                              | kuliah      | where       | ser         | n<>1; |      |      |      |     |
| kode_kul                   | nama_kul                                    | sks         | sem         | i           |       |      |      |      |     |
| IT0301<br>IT0401<br>IT0801 | Sertifikasi<br>Basis Data<br>Tugas Akhir    | Ø<br>3<br>6 | 3<br>4<br>8 |             |       |      |      |      |     |
| 3 rows in se               | et (0.01 sec)                               |             |             | Ŧ           |       |      |      |      |     |
| mysql> selec               | t * from mata_                              | kuliah      | where       | nar         | na_ku | 1 1i | ke ' | %Inf | £'; |
| kode_kul                   | nama_kul                                    | sks         | sem         |             |       |      |      |      |     |
| IT0101<br>IT0103           | Logika Inf<br>Kalkulus Inf                  | 3<br>3      |             |             |       |      |      |      |     |
| 2 rows in se               | et (0.00 sec)                               | +           | +           | -+          |       |      |      |      |     |

- 4. Menampilkan data mata kuliah yang mengandung judul informatika dan sksnya = 3 SELECT \* FROM mat\_kul WHERE nama\_kul LIKE '%informatika%' AND sks = 3
- Menghitung jumlah data mata kuliah SELECT COUNT(\*) from mat\_kul;
- Menghitung sks yang paling sedikit, sks yang paling banyak dan rata-rata sks SELECT MIN (sks), MAX (sks), AVG (sks) from mat\_kul;
- Menghitung total jumlah sks SELECT SUM (sks) from mat\_kul;

| mysql> selec | t count(*)   | from mata_kuliah;                     |                   |
|--------------|--------------|---------------------------------------|-------------------|
| count(*)     |              |                                       |                   |
| 6            |              |                                       |                   |
| 1 row in set | : (0.00 sec) |                                       |                   |
| mysql≻ selea | t min(sks),  | max(sks), avg(sks)                    | from mata_kuliah; |
| min(sks)     | max(sks)     | avg(sks)                              |                   |
| i 0          | 6            | 2.8333333333333                       |                   |
| 1 row in set | (0.00 sec)   | · · · · · · · · · · · · · · · · · · · |                   |
| mysql≻ selec | t sum(sks)   | from mata_kuliah;                     |                   |
| sum(sks)     |              |                                       |                   |
| 17           |              |                                       |                   |
| 1 row in set | : (0.00 sec) |                                       |                   |

#### Query dari Relasi Tabel

| Pertemuan ke     | : 7                                                    |
|------------------|--------------------------------------------------------|
| Alokasi Waktu    | : 2,5 Jam                                              |
| Kompetensi Dasar | : Praktikan dapat melakukan pencarian data antar tabel |
| Indikator        | : Relasi antar tabel                                   |

## A. Pendahuluan

Pada perancangan basis data dengan ERD akan mencerminkan mapping table yang akan dibentuk pada basis data fisik. Seperti halnya ERD berikut :

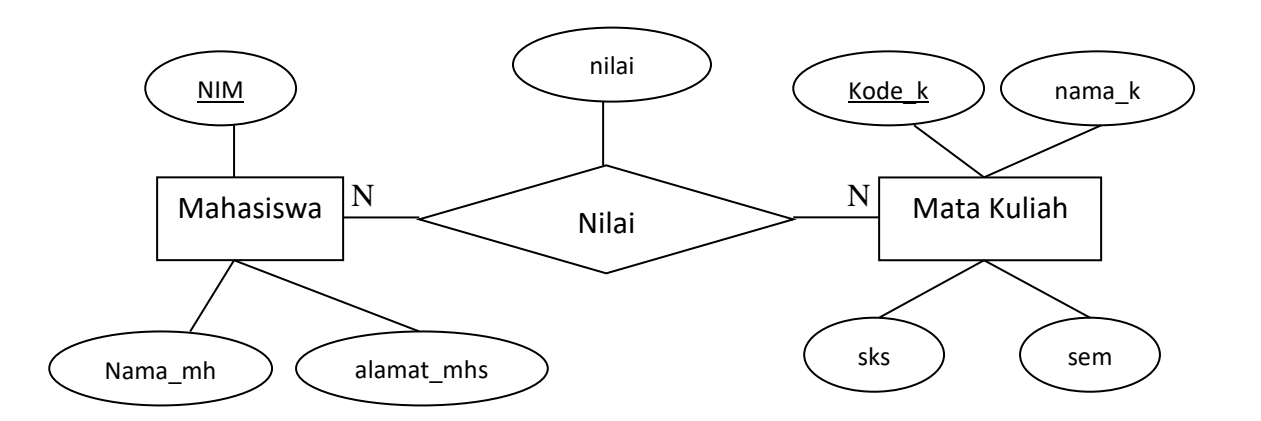

Mapping table dari ERD di atas yaitu : Mhs (<u>nim</u>, nama\_mhs, alamat\_mhs) Mata\_Kuliah (<u>kode\_kul</u>, nama\_kul, sks, sem) Nilai (<u>nim, kode\_kul</u>, nilai)

*Query* terhadap 2 tabel atau lebih tidak bisa dilakukan sembarangan. Tabel-tabel yang menjadi sumber *query* harus memiliki keterhubungan (relasi). NIM adalah primary key dari tabel mhs dan kode\_kul adalah primary key dari mata\_kuliah. Tabel nilai

adalah tabel yang menjadi relasi antara tabel mhs dan mata\_kuliah, sehingga primary key dari tabel nilai diambil dari primary key tabel mhs dan mata\_kuliah, yaitu nim dan kode\_kul. Artinya nim adalah foreign key ke tabel mhs dan juga kode\_kul adalah foreign key ke tabel mata\_kuliah.

Perintah untuk menampilkan data dari beberapa tabel, yaitu:

#### SELECT

```
<tabel1>.<kolom_1>, <tabel1>.<kolom_2>, <tabel1>.<kolom_n>,
<tabel2>.<kolom_1>, <tabel2>.<kolom_2>, <tabel2>.<kolom_n>,
<tabeln>.<kolom_1>, <tabeln>.<kolom_2>, <tabeln>.<kolom_n>
FROM
<tabel1>, <tabel2>, <tabeln>
WHERE
<tabel1>.<kolom_x> = <tabel2>.<kolom_y> and
<tabel2>.<kolomy> = <tabeln>.<kolomn> and
<tabel1>.<kolomx> = <tabeln>.<kolomn>
Kondisi yang dituliskan pada WHERE adalah atribut yang menjadi relasi yang
menghubungkan antara tabel 1, tabel 2 sampai tabel n.
Untuk contoh kasus tabel di atas, perintah WHERE dapat ditulis :
WHERE mhs.nim = nilai.nim and nilai.kode_kul = mata_kuliah.kode_kul
```

# B. Petunjuk Praktikum

Buatlah tabel berikut : Mhs (<u>nim</u>, nama\_mhs, alamat\_mhs) Mata\_Kuliah (<u>kode\_kul</u>, nama\_kul, sks, semester) Nilai (<u>nim, kode\_kul</u>, nilai)

| mysql> show table     | es;      |  |  |
|-----------------------|----------|--|--|
| <br>  Tables_in_akade | emik ¦   |  |  |
| +<br>¦ mata kuliah    | ++       |  |  |
| l mhs                 |          |  |  |
| +                     | +        |  |  |
| 3 rows in set (0.     | .00 sec) |  |  |

1. Membuat tabel nilai dengan menyatakan bahwa nim dan kode\_kul adalah merupakan foreign key dari tabel mhs dan mata\_kuliah.

| mysql> crea<br>gn key fk_n<br>nces mata_k<br>Query OK, Ø | te table nila:<br>im(nim) refer<br>uliah(kode_ku)<br>rows affected | i (nim v<br>ences m]<br>L>>;<br>l (0.09 | varchai<br>hs(nim)<br>sec)  | (8), kode<br>), foreign                 | _kul var<br>key fk_              | char(6)<br>kode_ku       | , nilai<br>l(kode_ | int,<br>kul)ı   | forei<br>refere  |
|----------------------------------------------------------|--------------------------------------------------------------------|-----------------------------------------|-----------------------------|-----------------------------------------|----------------------------------|--------------------------|--------------------|-----------------|------------------|
| mysql> desc                                              | nilai;                                                             |                                         |                             |                                         |                                  |                          |                    |                 |                  |
| Field                                                    | Туре                                                               | Null                                    | Кеу                         | Default                                 | Extra                            | +                        |                    |                 |                  |
| ¦ nim<br>  kode_kul<br>  nilai                           | varchar(8)<br>  varchar(6)<br>  int(11)                            | YES<br>YES<br>YES                       | MUL<br>MUL                  | NULL<br>NULL<br>NULL                    |                                  | •                        |                    |                 |                  |
| +<br>3 rows in s<br>mysql≻ inse                          | et (0.00 sec)<br>rt into nilai                                     | values                                  | <'1101                      | 10010', 'I                              | •<br>[0101',1                    | +<br>00>;                |                    |                 |                  |
| Query OK, 1                                              | row affected                                                       | <0.03 :<br>-                            | sec)                        |                                         |                                  |                          |                    |                 |                  |
| mysql> inse<br>ERROR 1452<br>ails (`akad<br>`mhs` (`ni   | rt into nilai<br>(23000): Canno<br>emik/nilai`, (<br>m`))          | values<br>ot add (<br>CONSTRA)          | ('1101<br>or upda<br>INT ni | 10020', 'I'<br>ate a chil<br>ilai_ibfk_ | TU1U1',1<br>d row: a<br>1` FOREI | 00);<br>foreig<br>GN KEY | n key c<br>(`nim`) | onstra<br>REFEI | aint f<br>RENCES |

2. Isikan tabel seperti isian gambar di bawah :

| mysql≻ sele                                                                    | ct * from mhs;                                                                     |                                                                                                    |  |
|--------------------------------------------------------------------------------|------------------------------------------------------------------------------------|----------------------------------------------------------------------------------------------------|--|
| <br>  nim                                                                      | namamhs                                                                            | alamat_mhs                                                                                                    |  |
| 11010010<br>  11010011<br>  11010012<br>  11010013<br>  11010013<br>  11010014 | M Rauf<br>  Rafifah Azzahra<br>  M Tedy Farhan<br>  Shafa Dian<br>  Austin A Cetta | Puri Kencana B2 Sleman<br>Blunyah Gede 227 Sleman<br>Jl Boegenville IV No.9 Jambi<br>Jl Boegenville IV No.9 Jambi<br>Palagan Regency B3 Jogja |  |
| 5 rows in s                                                                    | et (0.00 sec)                                                                      |                                                                                                    |  |

|        | ysql≻ sele                                               | ct * from mata_k                                                                                 | u. | liah;      |    |                       |   |
|--------|----------------------------------------------------------|--------------------------------------------------------------------------------------------------|----|------------|----|-----------------------|---|
|        | kode_kul                                                 | nama_kul                                                                                         | i  | sks        |    | sem                   | ļ |
|        | IT0101<br>IT0102<br>IT0103<br>IT0301<br>IT0401<br>IT0801 | Logika Inf<br>  Studi Islam I<br>  Kalkulus Inf<br>  Basis Data<br>  Basis Data<br>  Tugas Akhir |    | 3239<br>96 |    | 1<br>1<br>3<br>4<br>8 |   |
| 1<br>6 | rows in s                                                | +<br>et (0.00 sec)                                                                               | +  |            | -+ |                       |   |

 Menampilkan hanya nama mahasiswa dan nilai untuk mata kuliah dengan kode IT0401

| mysql> select a.na<br>b.kode_kul ='IT040                       | mamhs,<br>1';               | b.nilai | from mh | s a, nilai | b where | a.nim = b.nim an |
|----------------------------------------------------------------|-----------------------------|---------|---------|------------|---------|------------------|
| namamhs                                                        | nilai                       |         |         |            |         |                  |
| M Rauf<br>  Rafifah Azzahra<br>  M Tedy Farhan<br>  Shafa Dian | 90<br>90<br>100<br>80<br>85 |         |         |            |         |                  |
| +<br>4 rows in set (0.0                                        | +<br>0 sec>                 | +       |         |            |         |                  |

4. Menampilkan hanya nama mata kuliah berikut nilainya

| mysql> select<br>b.kode_kul;                                                     | a.nama_kul,                         | b.nilai f | from mata <u>.</u> | _kuliah a, | nilai b | where | a.kode_k | ul = |
|----------------------------------------------------------------------------------|-------------------------------------|-----------|--------------------|------------|---------|-------|----------|------|
| nama_kul                                                                         | nilai                               |           |                    |            |         |       |          |      |
| Logika Inf<br>Logika Inf<br>Basis Data<br>Basis Data<br>Basis Data<br>Basis Data | 100<br>100<br>90<br>100<br>80<br>85 |           |                    |            |         |       |          |      |
| frows in set                                                                     | (0.00 sec)                          |           |                    |            |         |       |          |      |

5. Menampilkan nama mata kuliah, nama mahasiswa dan nilai yang diperoleh

| mysql> select<br>c where a.kode                                                            | a.nama_]<br>e_kul = ]               | kul, b.nilai, c.na<br>b.kode_kul and b.n                                              | mamhs from<br>im = c.nim; | mata_kuliah | a, nilai | b, mhs |
|--------------------------------------------------------------------------------------------|-------------------------------------|---------------------------------------------------------------------------------------|---------------------------|-------------|----------|--------|
| nama_kul                                                                                   | nilai                               | namamhs                                                                               | •<br> <br>•               |             |          |        |
| Logika Inf<br>  Logika Inf<br>  Basis Data<br>  Basis Data<br>  Basis Data<br>  Basis Data | 100<br>100<br>90<br>100<br>80<br>85 | M Rauf<br>Bafifah Azzahra<br>M Rauf<br>Rafifah Azzahra<br>M Tedy Farhan<br>Shafa Dian |                           |             |          |        |
| 6 rows in set                                                                              | (0.00 si                            | ec)                                                                                   |                           |             |          |        |

6. Menampilkan nama mata kuliah, nama mahasiswa dan nilai yang diperoleh yang diurutkan dari nilai terkecil (kolom tabel disesuaikan seperti yang dihasilkan

| mysql≻ select a.nama      | _kul as 'Nama Mata } | Kuliah', b.nilai as | s 'Nilai Mata Kuliah', |
|---------------------------|----------------------|---------------------|------------------------|
| c.namamhs as 'Nama        | Mahasiswa' from mat  | ta_kuliah a, nilai  | b, mhs c where a.kode_ |
| kul = b.kode_kul and      | b.nim = c.nim order  | by nilai asc;       |                        |
| Nama Mata Kuliah          | Nilai Mata Kuliah    | Nama Mahasiswa      |                        |
| Basis Data                | 80                   | M Tedy Farhan       |                        |
| Basis Data                | 85                   | Shafa Dian          |                        |
| Basis Data                | 90                   | M Rauf              |                        |
| Logika Inf                | 100                  | Rafifah Azzahra     |                        |
| Basis Data                | 100                  | Rafifah Azzahra     |                        |
| Logika Inf                | 100                  | M Rauf              |                        |
| ++<br>6 rows in set (0.00 | sec)                 | •                   | ł                      |

#### Relasi Tabel dengan Join

| Indikator        | : inner join, left join, right join, full join, union  |
|------------------|--------------------------------------------------------|
| Kompetensi Dasar | : Praktikan dapat melakukan pencarian data antar tabel |
| Alokasi Waktu    | : 2,5 Jam                                              |
| Pertemuan ke     | : 8                                                    |

# A. Pendahuluan

Mekanisme join dipergunakan untuk mencari data dari beberapa tabel berdasarkan hubungan logis tabel-tabel tersebut. Macam-macam Join, adalah :

- 1. Inner Join merupakan himpunan dalam yaitu hasil gabungan dari dua buah tabel yang saling berelasi untuk semua record yang berpasangan
- 2. Full Outer Join mengembalikan semua baris dari kedua tabel
- 3. Left Outer Join menghasilkan semua baris tabel di sebelah kiri pernyataan, dan baris-baris bersesuaian dari tabel sebelah kanan pernyataan
- 4. Right Outer Join menghasilkan semua baris tabel di sebelah kiri pernyataan, dan baris-baris bersesuaian dari tabel sebelah kiri pernyataan
- 5. Union dipergunakan untuk menggabungkan dua buah operasi query ke dalam satu buah *cursor*

B. Petunjuk Praktikum

| nysql> selea                                                         | t * from mhs;                                                                                      | ·                                                                                                    |
|----------------------------------------------------------------------|----------------------------------------------------------------------------------------------------|----------------------------------------------------------------------------------------------------|
| nim                                                                  | namamhs                                                                                            | alamat_mhs                                                                                                    |
| 11010010<br>11010011<br>11010012<br>11010013<br>11010014<br>11010015 | Muhammad Rauf<br>Rafifah Azzahra<br>M Tedy Farhan<br>Shafa Dian<br>Austin A Cetta<br>Luna Ramadhan | Puri Kencana B2 Sleman<br>Blunyah Gede 227 Sleman<br>Jl Boegenville IV No.9 Jambi<br>Jl Boegenville IV No.9 Jambi<br>Palagan Regency B3 Jogja<br>Jl Keparakan No.1 Samarinda |
| 5 rows in se                                                         | et (0.00 sec)                                                                                      |                                                                                                    |

| mysql≻ selea                                                                                     | ct * from nilai                                                                               | ;                                               |                       |
|--------------------------------------------------------------------------------------------------|-----------------------------------------------------------------------------------------------|-------------------------------------------------|-----------------------|
| ! nim                                                                                            | kode_kul   ni                                                                                 | lai                                             |                       |
| 11010010<br>11010011<br>11010011<br>11010010<br>11010011<br>11010012<br>11010013<br>6 rows in se | IT0101<br>IT0101<br>IT0401<br>IT0401<br>IT0401<br>IT0401<br>IT0401<br>IT0401<br>et (0.00 sec) | +<br>100  <br>90  <br>90  <br>80  <br>85  <br>+ |                       |
| mysql> sele                                                                                      | ct * from mata_                                                                               | kuliah;                                         |                       |
| +<br>kode_kul                                                                                    | +<br>h nama_kul                                                                               | sks                                             | sem                   |
| IT0101<br>IT0102<br>IT0103<br>IT0301<br>IT0301<br>IT0401<br>IT0801                               | Logika Inf<br>Studi Islam I<br>Kalkulus Inf<br>Sertifikasi<br>Basis Data<br>Tugas Akhir       | 3<br>2<br>3<br>9<br>3<br>6                      | 1<br>1<br>3<br>4<br>8 |
| +<br>6 rows in s                                                                                 | +<br>et (0 00 sec)                                                                            | -+                                              | +                     |

#### 1. Inner Join

Menampilkan nama mahasiswa, kode mata kuliah berikut nilai yang diperoleh

Dengan perintah relasi atribut antar tabel

| mysql> selec<br>-> from<br>-> where                                              | t mhs.nim, mhs.na<br>mhs, nilai<br>mhs.nim = nilai.                                                 | ma<br>n: | a <u></u> mhs, niː<br>im;                                                 | 1; | ai.kode                             |   | kul, nilai.nilai |
|----------------------------------------------------------------------------------|----------------------------------------------------------------------------------------------------|----------|---------------------------------------------------------------------------|----|-------------------------------------|---|------------------|
| i nim i                                                                          | namamhs                                                                                             | I        | kode_kul                                                                  |    | nilai                               | 1 |                  |
| 11010010<br>11010010<br>11010011<br>11010011<br>11010011<br>11010012<br>11010013 | Muhammad Rauf<br>Muhammad Rauf<br>Rafifah Azzahra<br>Rafifah Azzahra<br>M Tedy Farhan<br>Shafa Dian |          | I T0101<br>I T0401<br>I T0101<br>I T0401<br>I T0401<br>I T0401<br>I T0401 |    | 100<br>90<br>100<br>100<br>80<br>85 |   |                  |
| 6 rows in se                                                                     | t (0.00 sec)                                                                                        |          |                                                                           |    |                                     |   |                  |

Dengan perintah inner join

| nysql> selec<br>—> from<br>—> on mh                                              | t mhs.nim, mhs.na<br>mhs inner join ni<br>ms.nim = nilai.nim                                        | ma<br>1a<br>; | amhs, ni<br>ai                                                     | 1   | ai.kode                             | : | kul, nilai.nilai |
|----------------------------------------------------------------------------------|----------------------------------------------------------------------------------------------------|---------------|--------------------------------------------------------------------|-----|-------------------------------------|---|------------------|
| nim l                                                                            | namamhs                                                                                             | I             | kode_kul                                                           | Ī   | nilai                               | I |                  |
| 11010010<br>11010010<br>11010011<br>11010011<br>11010011<br>11010012<br>11010013 | Muhammad Rauf<br>Muhammad Rauf<br>Rafifah Azzahra<br>Rafifah Azzahra<br>M Tedy Farhan<br>Shafa Dian |               | IT0101<br>IT0401<br>IT0101<br>IT0401<br>IT0401<br>IT0401<br>IT0401 | + + | 100<br>90<br>100<br>100<br>80<br>85 |   |                  |
| 6 rows in se                                                                     | t (0.00 sec)                                                                                        |               |                                                                    |     |                                     |   |                  |

Dua gambar di atas menghasilkan hasil yang sama. Terlihat bahwa pada tabel mhs dan mata\_kuliah, nim adalah atribut yang menghubungkan ke dua tabel tersebut. Pada perintah di atas hanya record yang berpasangan yang dimunculkan. Pada tabel mhs terdapat record dengan nim '11010014' dan '11010015' yang tidak terdapat pada tabel nilai, sehngga tidak dimunculkan.

#### 2. Left Join

Menampilkan semua data mahasiswa yang ada di tabel mhs berikut data nilai mahasiswa

| mysql> select mhs.nim, mhs.n<br>join nilai on mhs.nim = nila                                                                                                    | amamhs, ni<br>i.nim;                                                               | lai.kode                                     | _kul, nilai.nilai fro      | om mhs left |
|----------------------------------------------------------------------------------------------------|------------------------------------------------------------------------------------|----------------------------------------------|----------------------------|-------------|
| nim   namamhs                                                                                                    | kode_kul                                                                           | nilai                                        | -                          |             |
| 11010010   Muhammad Rauf<br>11010010   Muhammad Rauf<br>11010011   Rafifah Azzahra<br>11010011   Rafifah Azzahra<br>11010012   M Tedy Farhan<br>11010013   Shafa Dian<br>11010014   Austin A Cetta<br>11010015   Luna Ramadhan | IT0101<br>IT0401<br>IT0401<br>IT0401<br>IT0401<br>IT0401<br>IT0401<br>NULL<br>NULL | 100<br>90<br>100<br>80<br>85<br>NULL<br>NULL | *<br>*<br>*<br>*<br>*<br>* |             |

Akan terlihat bahwa data tabel sebelah kanan akan diisi dengan NULL karena mahasiswa yang bersangkutan tidak ada nilainya, sementara data dari tabel sebelah kiri akan ditampilkan seluruhnya.

## 3. Right Join

Menampilkan semua data nilai yang ada di tabel nilai berikut nama mahasiswa.

| mysql≻ selea<br>join nilai                                                                   | ct mhs.nim, mhs.na<br>on mhs.nim = nila                                                             | namhs, ni<br>i.nim;                                                          | lai | . kode                              | _kul, | nilai. | nilai | from | mhs | right |
|----------------------------------------------------------------------------------------------|----------------------------------------------------------------------------------------------------|------------------------------------------------------------------------------|-----|-------------------------------------|-------|--------|-------|------|-----|-------|
| nim                                                                                          | namamhs                                                                                             | kode_kul                                                                     | l n | ilai                                |       |        |       |      |     |       |
| 11010010<br>  11010011<br>  11010010<br>  11010011<br>  11010011<br>  11010012<br>  11010013 | Muhammad Rauf<br>Rafifah Azzahra<br>Muhammad Rauf<br>Rafifah Azzahra<br>M Tedy Farhan<br>Shafa Dian | IT0101<br>IT0101<br>IT0401<br>IT0401<br>IT0401<br>IT0401<br>IT0401<br>IT0401 |     | 100<br>100<br>90<br>100<br>80<br>85 |       |        |       |      |     |       |
| +<br>6 rows in se                                                                            | +<br>et (0.00 sec)                                                                                  | +                                                                            | -+  |                                     | •     |        |       |      |     |       |

Akan terlihat bahwa data dari tabel sebelah kanan yaitu tabel nilai akan ditampilkan seluruhnya.

# 4. Union

| nysql> select * from mhs union select * from nilai; |                                                                                                    |                                                                                                    |                                                                                                    |  |  |  |  |
|-----------------------------------------------------|----------------------------------------------------------------------------------------------------|----------------------------------------------------------------------------------------------------|----------------------------------------------------------------------------------------------------|--|--|--|--|
|                                                     | nim                                                                                                    | namamhs                                                                                                    | alamat_mhs                                                                                                    |  |  |  |  |
|                                                     | 11010010<br>11010011<br>11010012<br>11010013<br>11010014<br>11010015<br>11010010<br>11010010<br>11010010<br>11010011<br>11010012<br>11010013 | Muhammad Rauf<br>Rafifah Azzahra<br>M Tedy Farhan<br>Shafa Dian<br>Austin A Cetta<br>Luna Ramadhan<br>IT0101<br>IT0401<br>IT0401<br>IT0401<br>IT0401 | Puri Kencana B2 Sleman<br>Blunyah Gede 227 Sleman<br>Jl Boegenville IV No.9 Jambi<br>Jl Boegenville IV No.9 Jambi<br>Palagan Regency B3 Jogja<br>Jl Keparakan No.1 Samarinda<br>100<br>90<br>100<br>80<br>85 |  |  |  |  |
| 1                                                   | ++<br>.2 rows in set (0.02 sec)                                                                                                    |                                                                                                    |                                                                                                    |  |  |  |  |

#### Subquery

Pertemuan ke: 9Alokasi Waktu: 2,5 JamKompetensi Dasar:

- 1. Praktikan memahami konsep SubQuery
- 2. Praktikan dapat membuat perintah SubQuery

**Indikator** : IN, NOT IN, EXIST, Operator Perbandingan

#### A. Pendahuluan

Sub Query adalah suatu query yang menjadi bagian dari suatu query, digunakan untuk menangani masalah yang kompleks yang mungkin sulit untuk dilakukan hanya dengan sebuah query. Sub Query menyediakan cara alternatif untuk melakukan operasi yang membutuhkan join atau union yang rumit. Beberapa aturan :

- 1. Dalam sebuah query boleh memiliki lebih dari 1 sub query.
- 2. Sebuah sub query boleh memiliki sub query lagi.
- Operator perbandingan yang dapat digunakan adalah =, >, <, >=, <=, <>, !=,
   , IN, ANY, SOME, ALL, EXISTS, NOT EXISTS

Untuk operator =, >, <, >=, <=, <>, !=, <=> sub querynya hanya boleh memiliki 1 baris, jika barisnya memiliki lebih dari 1 baris akan menampilkan pesan "Subquery returns more than 1 row".

Untuk operator IN akan memeriksa apakah suatu nilai di outer query ada dalam sebuah hasil sub query. Sub query boleh memiliki data lebih dari 1 baris. Operator IN bisa disamakan dengan operator "= ANY". Lawan hasil dari operasi IN adalah NOT IN. Operator NOT IN bisa disamakan dengan "<> ALL"

Untuk operator EXISTS digunakan untuk memeriksa apakah subquery memiliki baris atau tidak. Jika minimal ada 1 baris (walaupun hanya berisi NULL), maka akan bernilai TRUE. NOT EXISTS adalah kebalikan dari EXISTS.

## **B.** Petunjuk Praktikum

Tabel Mhs (NIM, Nama\_mhs, Alamat\_mhs) Tabel Nilai (NIM, Nilai, Kode\_kul) Tabel Kuliah (NIM, Kode\_kul) Isikan tabel nilai seperti di bawah :

| mysql≻ sele                                                                      | ct * from n                                                                  | ilai;                                  |  |  |  |
|----------------------------------------------------------------------------------|------------------------------------------------------------------------------|----------------------------------------|--|--|--|
| nim                                                                              | kode_kul                                                                     | nilai                                  |  |  |  |
| 11010010<br>11010011<br>11010010<br>11010010<br>11010011<br>11010012<br>11010013 | IT0101<br>IT0101<br>IT0401<br>IT0401<br>IT0401<br>IT0401<br>IT0401<br>IT0401 | 80<br>75<br>70<br>75<br>70<br>70<br>70 |  |  |  |
| +<br>6 rows in s                                                                 | et (0.00 se                                                                  | +<br>:)                                |  |  |  |

1. Menampilkan data nilai mahasiswa yang nilainya melebihi rata-rata nilai mata kuliah secara keseluruhan

Query membutuhkan Sub Query karena untuk dapat mencari data yang diinginkan, maka rata-rata mata kuliah harus dicari terlebih dahulu.

Sub query bekerja untuk mencari nilai rata dari matakuliah yang akan menjadi patokan dalam seleksi data nilai

Sub Query : SELECT avg(nilai) from nilai

| nysql> select_avg(nilai) | from nilai; |  |  |
|--------------------------|-------------|--|--|
| avg(nilai)               |             |  |  |
| 73.3333                  |             |  |  |
| l row in set (0.05 sec)  |             |  |  |

Main Query : SELECT nim, nilai FROM nilai WHERE nilai> (SELECT avg(nilai) from nilai)

| Π | ysq1> | select                 | nim,         | nilai | from | nilai | where | nilai>(select | avg(nilai) | from | nilai); |
|---|-------|------------------------|--------------|-------|------|-------|-------|---------------|------------|------|---------|
|   | nim   |                        | nilai        | ļ     |      |       |       |               |            |      |         |
|   | 11010 | +-<br>3010  <br>3011 ! | <br>80<br>75 | 1     |      |       |       |               |            |      |         |
|   | 11010 |                        | 75           | -+    |      |       |       |               |            |      |         |
| 3 | rows  | in set                 | (0.03        | sec)  |      |       |       |               |            |      |         |

 Carilah data nilai yang nilainya sama dengan nilai terbesar. Query membutuhkan Sub Query karena untuk dapat mencari data nilai yang diinginkan, maka nilai terbesar harus dicari terlebih dahulu. Query ini bisa dilakukan dengan menggunakan ORDER BY dan LIMIT, tetapi hanya akan menghasilkan 1 baris saja. Bagaimana jika dagoltta yang sesuai dengan kriteria lebih dari 1 baris.

| mysql≻ selea | ct * from n | ilai; | * |
|--------------|-------------|-------|---|
| ! nim        | kode_kul    | nilai |   |
|              |             |       |   |
| 11010010     | IT0101      | 80    |   |
| 11010011     | IT0101      | 75    |   |
| 11010010     | IT0401      | 1 70  |   |
| 11010011     | IT0401      | 75    |   |
| 11010012     | IT0401      | 1 70  |   |
| 11010013     | IT0401      | 80    |   |
| 6 rows in so | et (0.00 se | ;>    | * |

SELECT nim, nilai, kode\_kul

FROM nilai WHERE nilai=(SELECT MAX(nilai)

FROM nilai)

| nim | n<br>ri | ysql><br>om ni]       | sele<br>lai); | ct nim,               | ni  | ilai,                   | kode_kul                      | from | nilai | where | nilai | = | (select | max(nilai) | f |
|-----|---------|-----------------------|---------------|-----------------------|-----|-------------------------|-------------------------------|------|-------|-------|-------|---|---------|------------|---|
|     | + + + 0 | nim<br>11010<br>11010 | 0010<br>0013  | nilai<br>  80<br>  80 | -+- | kode_<br>ITØ1Ø<br>ITØ4Ø | kul  <br>+<br>1  <br>1  <br>1 |      |       |       |       |   |         |            |   |

SELECT nim, nilai, kode\_kul

FROM nilai ORDER BY nilai asc LIMIT 1

Query pertama mungkin menampilkan data nilai lebih dari 1 baris ketika baris yang nilainya sama dengan nilai MAX(nilai) lebih dari 1 baris.

Query kedua hanya akan menampilkan 1 baris saja karena ada penggunaan LIMIT. Kekurangan dari SQL ini adalah ketika ada data nilai yang sama-sama memiliki nilai sama dengan MAX(nilai) lebih dari 1 baris.

| mysql≻ selec | t * from n:  | ilai order | by nilai | desc | limit | 1; |
|--------------|--------------|------------|----------|------|-------|----|
| I nim        | kode_ku1     | nilai      |          |      |       |    |
| 11010010     | IT0101       | 80         |          |      |       |    |
| 1 row in set | : (0.00 sec) | >          |          |      |       |    |

3. Menampilkan data mahasiswa yang mengambil mata kuliah 'IT0401'

Query tersebut membutuhkan sub query karena harus melakukan perbandingan data mahasiswa dengan data mahasiswa yang ada di tabel kuliah. Berarti data mahasiswa yang ada di tabel kuliah harus dicari terlebih dahulu.

```
SELECT nim, nama_mhs
FROM mhs
WHERE nim IN (SELECT nim FROM kuliah
where kode kul = 'IT100')
```

Sub query bekerja untuk mencari data mhs yang telah terdaftar di tabel kuliah (mengambil mata kuliah tsb)

| mysql> sele<br>kode_kul =     | ct nim, namamhs<br>'IT0401');        | from         | mhs | where | nim | in | (select | nim | from | nilai | where |
|-------------------------------|--------------------------------------|--------------|-----|-------|-----|----|---------|-----|------|-------|-------|
| <br>! nim                     | namamhs                              | 1            |     |       |     |    |         |     |      |       |       |
| 11010010<br>11010011          | Muhammad Rauf<br>  Rafifah Azzahra   | -+           |     |       |     |    |         |     |      |       |       |
| ; 11010012<br>; 11010013<br>; | i m ledy Farhan<br>  Shafa Dian<br>+ | i<br> <br>-+ |     |       |     |    |         |     |      |       |       |
| 4 rows in s                   | et (0.00 sec)                        |              |     |       |     |    |         |     |      |       |       |

4. Menampilkan data mahasiswa yang tidak mengambil mata kuliah basis data

| mysql> seled<br>ere kode_kul | t nim, namamhs<br>l = 'IT0401'); | from mhs | where | nim | not | in | (select | nim | from | nilai | wh |
|------------------------------|----------------------------------|----------|-------|-----|-----|----|---------|-----|------|-------|----|
| l nim                        | namamhs                          |          |       |     |     |    |         |     |      |       |    |
| 11010014<br>11010015         | Austin A Cetta<br>Luna Ramadhan  |          |       |     |     |    |         |     |      |       |    |
| 2 rows in se                 | et (0.00 sec)                    | F        |       |     |     |    |         |     |      |       |    |